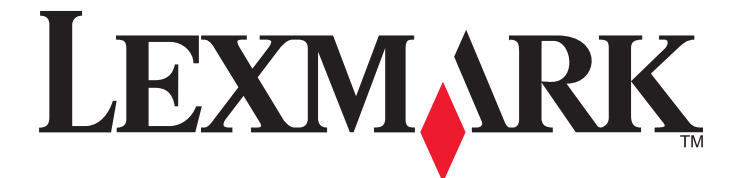

# Unità multifunzione 3400 Series

Guida per l'utente

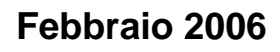

www.lexmark.com

Lexmark and Lexmark with diamond design are trademarks of Lexmark International, Inc., registered in the United States and/or other countries. All other trademarks are the property of their respective owners.

© 2006 Lexmark International, Inc. All rights reserved. 740 West New Circle Road Lexington, Kentucky 40550

#### **Edition notice**

#### Febbraio 2006

The following paragraph does not apply to any country where such provisions are inconsistent with local law: LEXMARK INTERNATIONAL, INC., PROVIDES THIS PUBLICATION "AS IS" WITHOUT WARRANTY OF ANY KIND, EITHER EXPRESS OR IMPLIED, INCLUDING, BUT NOT LIMITED TO, THE IMPLIED WARRANTIES OF MERCHANTABILITY OR FITNESS FOR A PARTICULAR PURPOSE. Some states do not allow disclaimer of express or implied warranties in certain transactions; therefore, this statement may not apply to you.

This publication could include technical inaccuracies or typographical errors. Changes are periodically made to the information herein; these changes will be incorporated in later editions. Improvements or changes in the products or the programs described may be made at any time.

Comments about this publication may be addressed to Lexmark International, Inc., Department F95/032-2, 740 West New Circle Road, Lexington, Kentucky 40550, U.S.A. In the United Kingdom and Eire, send to Lexmark International Ltd., Marketing and Services Department, Westhorpe House, Westhorpe, Marlow Bucks SL7 3RQ. Lexmark may use or distribute any of the information you supply in any way it believes appropriate without incurring any obligation to you. To obtain additional copies of publications related to this product, visit the Lexmark Web site at www.lexmark.com.

References in this publication to products, programs, or services do not imply that the manufacturer intends to make these available in all countries in which it operates. Any reference to a product, program, or service is not intended to state or imply that only that product, program, or service may be used. Any functionally equivalent product, program, or service that does not infringe any existing intellectual property right may be used instead. Evaluation and verification of operation in conjunction with other products, programs, or services, except those expressly designated by the manufacturer, are the user's responsibility.

#### © 2006 Lexmark International, Inc.

#### All rights reserved.

#### UNITED STATES GOVERNMENT RIGHTS

This software and any accompanying documentation provided under this agreement are commercial computer software and documentation developed exclusively at private expense.

#### Informazioni relative alla sicurezza

Utilizzare esclusivamente l'alimentatore e il cavo forniti in dotazione o un alimentatore e un cavo di ricambio autorizzati dal produttore.

Collegare il cavo di alimentazione a una presa elettrica posta in prossimità dell'apparecchio e facile da raggiungere.

Per riparazioni di tipo diverso dagli interventi descritti nella documentazione per l'utente, rivolgersi a un tecnico specializzato.

ATTENZIONE: non utilizzare il fax durante un temporale. non eseguire l'installazione del prodotto o collegamenti di cavi elettrici, come quelli dell'alimentatore o dell'apparecchio telefonico, durante un temporale.

# Sommario

| Ricerca di informazioni sulla stampante                     | 9        |
|-------------------------------------------------------------|----------|
| Installazione della stampante                               | 13       |
| Controllo del contenuto della confezione                    |          |
|                                                             |          |
| Guida all'utilizzo della stampante                          | 14       |
| Informazioni sulle parti della stampante                    | 14       |
| Utilizzo dei menu e dei pulsanti sul pannello di controllo  |          |
| Utilizzo del pannello operatore                             |          |
| Utilizzo del menu Conia                                     | 16       |
| Uso del menu Cartolina fotografica                          |          |
| Guida all'utilizzo del sofware                              |          |
| Utilizzo del software della stampante.                      |          |
| Utilizzo di Imaging Studio                                  |          |
| Utilizzo del Centro multifunzione                           |          |
| Apertura di Centro multifunzione                            | 20       |
| Utilizzo della scheda Acquisizione e copia                  | 20       |
| Utilizzo della scheda Immagini salvate                      | 21       |
| Utilizzo del collegamento Manutenzione/Risoluzione problemi | 22       |
| Utilizzo di Centro soluzioni                                | 22       |
| Utilizzo di Proprietà di stampa                             | 23       |
| Apertura di Proprietà di stampa                             | 23       |
| Utilizzo del menu Desidero                                  | 23<br>24 |
| Utilizzo del menu Opzioni.                                  |          |
| Utilizzo delle schede di Proprietà di stampa                | 24       |
| Utilizzo dell'Editor di foto                                | 24       |
| Uso della barra degli strumenti Web                         | 25       |
| Uso di Fast Pics                                            | 26       |
| Caricamento della carta e dei documenti originali           | 28       |
| Caricamento della carta                                     |          |
| Caricamento di vari tipi di carta                           |          |
| Caricamento degli originali sul vetro dello scanner         | 32       |
| Stampa                                                      | 33       |
| ·<br>Modifica del tipo di carta                             |          |
| Stampa di un documento                                      |          |

| Stampa di una pagina Web                                                             | 33 |
|--------------------------------------------------------------------------------------|----|
| Stampa di testo e foto da una pagina Web                                             | 33 |
| Stampa solo di testo da una pagina Web                                               | 33 |
| Stampa di foto o immagini da una pagina Web                                          | 34 |
| Stampa di cartoline                                                                  | 34 |
| Stampa di buste                                                                      | 35 |
| Stampa di lucidi                                                                     | 35 |
| Stampa di copie fascicolate                                                          | 36 |
| Stampa di più pagine su un foglio                                                    | 36 |
| Stampa dell'ultima pagina per prima (in ordine inverso)                              | 37 |
| Operazioni su fotografie                                                             | 38 |
| Recupero e gestione delle foto                                                       |    |
| Inserimento di una scheda di memoria                                                 |    |
| Utilizzo di una fotocamera digitale PictBridge per il controllo della stampa di foto | 39 |
| Trasferimento delle foto digitali su un computer                                     | 39 |
| Ricerca e selezione di foto memorizzate sul computer                                 | 40 |
| Stampa di foto                                                                       | 40 |
| Stampa di foto memorizzate su una scheda di memoria tramite il foglio di prova       | 40 |
| Stampa di foto memorizzate su una scheda di memoria tramite Fast Pics                | 41 |
| Stampa di fotografie da una fotocamera digitale utilizzando la funzione DPOF         |    |
| Stampa di toto memorizzate sul computer tramite imaging Studio                       |    |
| Personalizzazione delle foto                                                         |    |
| Aggiunta di didascalie di testo a una pagina di abum                                 |    |
|                                                                                      |    |
| Copia                                                                                | 44 |
| Esecuzione di una copia                                                              | 44 |
| Copia di foto 4 x 6                                                                  | 44 |
| Personalizzazione delle impostazioni di copia                                        | 45 |
| Specifica del formato della carta caricato                                           | 45 |
| Impostazione della qualità della copia                                               |    |
| Copia più chiara o più scura                                                         | 45 |
| Ingrandimento o riduzione delle immagini                                             | 45 |
| Ripetizione di un'immagine su una pagina dal computer                                | 46 |
| Acquisizione                                                                         | 47 |
| Acquisizione di un elemento                                                          | 47 |
| Acquisizione di documenti di solo testo                                              | 47 |
| Acquisizione di documenti con testo e grafica                                        | 48 |
| Salvataggio di un'immagine acquisita                                                 | 48 |
| Personalizzazione delle impostazioni di acquisizione                                 | 48 |

| Acquisizione di documenti o immagini per l'invio via e-mail            |    |
|------------------------------------------------------------------------|----|
| Acquisizione di testo per la modifica                                  |    |
| Acquisizione di immagini per la modifica                               |    |
| Acquisizione di immagini nitide da riviste o giornali                  | 51 |
| Invio di fax                                                           | 52 |
| Invio di un fax tramite il software                                    |    |
| Ricezione di un fax tramite il software                                |    |
| Manutenzione della stampante                                           | 54 |
| Sostituzione di una cartuccia di stampa                                | 54 |
| Rimozione di una cartuccia di stampa usata                             | 54 |
| Installazione di una cartuccia di stampa                               | 54 |
| Ottenimento di una migliore qualità di stampa                          | 56 |
| Miglioramento della qualità di stampa                                  | 56 |
| Allineamento della cartuccia di stampa tramite il computer             |    |
| Pulizia degli ugelli delle cartucce di stampa                          | 56 |
| Pulizia manuale degli ugelli e dei contatti delle cartucce di stampa   | 57 |
| Conservazione della cartuccia di stampa                                |    |
| Pulizia del vetro dello scanner                                        |    |
| Ordinazione di materiali di consumo                                    |    |
| Uso di cartucce di stampa Lexmark originali                            |    |
| Ricarica di una cartuccia di stampa                                    | 59 |
| Riciclaggio dei prodotti Lexmark                                       | 59 |
| Risoluzione dei problemi                                               | 60 |
| Risoluzione dei problemi di installazione                              | 60 |
| Sul display è visualizzata una lingua non corretta                     | 60 |
| Il pulsante di alimentazione non è acceso                              | 60 |
| L'installazione del software non viene completata                      | 60 |
| La pagina non viene stampata                                           | 61 |
| Non è possibile stampare dalla fotocamera digitale mediante PictBridge | 63 |
| Risoluzione dei problemi di stampa                                     | 63 |
| Miglioramento della qualità di stampa                                  | 63 |
| Qualità di testo e grafica non soddisfacente                           | 64 |
| Qualità scadente lungo i bordi della pagina                            | 65 |
| La velocità di stampa è bassa                                          | 65 |
| La stampante non stampa o non risponde                                 |    |
| Stampa parziale di documenti o foto                                    |    |
| Risoluzione dei problemi di copia                                      | 66 |
| La copiatrice non risponde                                             |    |
| L'unita scanner non si chiude                                          |    |
| Qualita della copia scadente                                           |    |
| Copie ai accumenti parziali o toto                                     |    |

| Risoluzione dei problemi di acquisizione                                         | 67 |
|----------------------------------------------------------------------------------|----|
| Lo scanner non risponde                                                          | 67 |
| L'acquisizione non è riuscita                                                    | 68 |
| L'acquisizione richiede tempi troppo lunghi o causa il blocco del computer       | 68 |
| Qualità scadente delle immagini acquisite                                        | 68 |
| Acquisizioni di documenti parziali o foto                                        | 69 |
| Impossibile acquisire su un'applicazione                                         | 69 |
| Risoluzione dei problemi di invio fax                                            | 69 |
| Suggerimenti per l'invio di fax tramite Imaging Studio                           | 69 |
| Impossibile inviare o ricevere un fax                                            | 69 |
| Impossibile stampare un fax o la qualità di stampa di un fax ricevuto è scadente | 70 |
| Il fax ricevuto è vuoto                                                          | 70 |
| Risoluzione dei problemi di inceppamento e di alimentazione non corretta         | 70 |
| Inceppamento della carta nella stampante                                         | 70 |
| Inceppamento della carta nel supporto carta                                      | 71 |
| Alimentazione non corretta della carta o dei supporti speciali                   | 71 |
| La carta, le buste o i supporti speciali non vengono alimentati                  | 71 |
| La carta per striscioni si è inceppata                                           | 72 |
| Risoluzione dei problemi della scheda di memoria                                 | 72 |
| Impossibile inserire la scheda di memoria                                        | 72 |
| La scheda di memoria non è stata rilevata dopo l'inserimento                     | 72 |
| Messaggi di errore sul display                                                   | 73 |
| Messaggi di errore                                                               | 73 |
| Problemi di allineamento                                                         | 73 |
| Errore cartucce                                                                  | 73 |
| Cartuccia mancante                                                               | 74 |
| Modifica delle impostazioni del formato carta o foto                             | 74 |
| Rimuovere inceppamento del supporto                                              | 74 |
| Rimuovere inceppamento carta                                                     | 74 |
| Livello basso inchiostro a colori                                                | 74 |
| Impossibile rilevare un foglio di prova                                          | 75 |
| Computer non collegato                                                           |    |
| Inserire la scheda della fotocamera/di memoria.                                  |    |
| Selezione di un formato foto/carta non valido.                                   |    |
| Carica carta                                                                     |    |
| Non è stata selezionata alcuna immagine.                                         | 75 |
| Non è stata effettuata alcuna selezione del formato della foto/carta             |    |
| Nessun file di foto trovato                                                      | 76 |
| Nessuna informazione sul foglio di prova                                         | 76 |
| È consentita solo una periferica o una scheda                                    | 76 |
| Carta inclinata, riposizionarla.                                                 |    |
| Modifica delle impostazioni del formato carta                                    | 76 |
| Errore di comunicazione DictBridge                                               | 76 |
| Errore ar comunicazione ricchildye                                               |    |

| Rimuovere la fotocamera per utilizzare la scheda di memoria    | 76 |
|----------------------------------------------------------------|----|
| Alcune foto sono state rimosse dalla scheda dall'host          | 76 |
| Si è verificato un problema di lettura della scheda di memoria | 77 |
| Disinstallazione e reinstallazione del software                | 77 |
| Avvertenze                                                     | 78 |
| Indice                                                         | 84 |

# Ricerca di informazioni sulla stampante

#### Istruzioni di installazione

| Descrizione                                                                                                    | Posizione                                                                                     |
|----------------------------------------------------------------------------------------------------|-----------------------------------------------------------------------------------------------|
| Nel documento <i>Istruzioni di installazione</i> vengono fornite istruzioni relative all'installazione di hardware e software. | È possibile trovare questo documento nella confezione della stampante o sul sito Web Lexmark. |

#### Opuscolo Guida introduttiva

| Descrizione                                                                         | Posizione                                                              |
|-------------------------------------------------------------------------------------|------------------------------------------------------------------------|
| Questo opuscolo contiene informazioni necessarie per iniziare a usare la stampante. | È possibile trovare questo documento nella confezione della stampante. |

#### Guida per l'utente

| Descrizione                                                                                                    | Posizione                                                                                                    |
|----------------------------------------------------------------------------------------------------|----------------------------------------------------------------------------------------------------|
| Nella <i>Guida per l'utente</i> vengono fornite istruzioni sull'utilizzo della stampante e altre informazioni relative | Quando si installa il software della stampante, la <i>Guida per l'utente</i> verrà installata contemporaneamente.                                |
| <ul><li>Manutenzione</li></ul>                                                                                         | <ol> <li>Fare clic su Start → Programmi o Tutti i<br/>programmi → Lexmark 3400 Series.</li> </ol>                                                |
| <ul> <li>Risoluzione dei problemi</li> </ul>                                                                           | 2 Fare clic su Guida per l'utente.                                                                                                    |
| Sicurezza                                                                                                    | Per eseguire l'installazione sul desktop:                                                                                                    |
|                                                                                                    | 1 Inserire il CD.                                                                                                    |
|                                                                                                    | Viene visualizzata la schermata del programma di installazione .                                                                                 |
|                                                                                                    | <b>Nota:</b> se necessario, fare clic su <b>Start → Esegui</b> e<br>digitare <b>D:\setup</b> , dove <b>D</b> è la lettera dell'unità CD-<br>ROM. |
|                                                                                                    | 2 Fare clic su Guida per l'utente (inclusa la sezione<br>Risoluzione dei problemi di installazione).                                             |
|                                                                                                    | <b>3</b> Fare clic su <b>S</b> ì.                                                                                                    |
|                                                                                                    | 4 Fare clic su Annulla.                                                                                                    |
|                                                                                                    | 5 Fare clic su Sì.                                                                                                    |
|                                                                                                    | Un'icona della <i>Guida per l'utente</i> compare sul<br>desktop e la <i>Guida per l'utente</i> viene visualizzata<br>sullo schermo.              |
|                                                                                                    | È inoltre possibile trovare questo documento sul sito<br>Web Lexmark.                                                                            |

#### CD

| Descrizione                                                                                                    | Posizione                                                                                                    |
|----------------------------------------------------------------------------------------------------|----------------------------------------------------------------------------------------------------|
| Nel CD sono disponibili driver, software e i file dei<br>documenti. È possibile installare la Guida dal CD se la<br>stampante è collegata al computer. | È possibile trovare il CD nella confezione della stampante. Consultare le <i>Istruzioni di installazione</i> per le apposite istruzioni. |

#### Guida in linea

| Descrizione                                                                                                    | Posizione                                                                                                    |
|----------------------------------------------------------------------------------------------------|----------------------------------------------------------------------------------------------------|
| Nella Guida in linea, disponibile se la stampante è collegata al computer, sono riportate istruzioni sull'utilizzo del software. | In qualsiasi programma software Lexmark, fare clic su ?,<br>Suggerimenti → Guida in linea o ? → Argomenti della<br>guida. |

#### Centro soluzioni Lexmark

| Descrizione                                                                                                    | Posizione                                                                                                    |
|----------------------------------------------------------------------------------------------------|----------------------------------------------------------------------------------------------------|
| Il software Centro soluzioni Lexmark è disponibile nel<br>CD se la stampante è collegata al computer. Il<br>programma viene installato insieme al software. | <ul> <li>Per accedere a Centro soluzioni Lexmark:</li> <li>1 Fare clic su Start → Programmi o Tutti i programmi → Lexmark 3400 Series.</li> </ul> |
|                                                                                                    | 2 Selezionare Centro soluzioni Lexmark.                                                                                                    |

### File Leggimi

| Descrizione                                                                                                    | Posizione                                                                                                    |
|----------------------------------------------------------------------------------------------------|----------------------------------------------------------------------------------------------------|
| In questo file sono riportate le informazioni più aggiornate<br>sulla stampante e il software non disponibili nella<br>rimanente documentazione, nonché informazioni<br>specifiche relative al sistema operativo. | <ul> <li>Per accedere al file Leggimi:</li> <li>1 Fare clic su Start → Programmi o Tutti i programmi → Lexmark 3400 Series.</li> <li>2 Selezionare Leggimi.</li> </ul> |

#### Sito Web

| Descrizione                                                                                                    | Posizione                                                                                                    |
|----------------------------------------------------------------------------------------------------|----------------------------------------------------------------------------------------------------|
| Nel sito Web Lexmark sono disponibili numerose<br>informazioni utili.<br><b>Nota:</b> tutti i percorsi del sito Web sono soggetti a<br>modifiche. | <ul> <li>Visitare il sito Web all'indirizzo www.lexmark.com.</li> <li>1 Accedere al sito Web.</li> <li>2 Selezionare un paese dall'elenco a discesa<br/>nell'angolo superiore sinistro della pagina.</li> <li>3 Selezionare il collegamento relativo alle informazioni<br/>desiderate.</li> </ul>                                                                                                    |
| <b>Driver, aggiornamenti e patch</b><br>In quest'area sono disponibili driver aggiornati.                                                         | <ul> <li>Visitare il sito Web all'indirizzo www.lexmark.com.</li> <li>1 Fare clic su Driver e download.</li> <li>2 Fare clic su Trova driver e download.</li> <li>3 Selezionare il tipo di stampante.</li> <li>4 Selezionare il modello di stampante.</li> <li>5 Selezionare il sistema operativo o fare clic su Mostra file per tutti i sistemi operativi supportati.</li> <li>6 Selezionare il file che si desidera scaricare e seguire le istruzioni.</li> </ul> |

| Descrizione                                                                                                    | Posizione                                                                                                    |
|----------------------------------------------------------------------------------------------------|----------------------------------------------------------------------------------------------------|
| Specifiche dei prodotti<br>Le specifiche dei prodotti contengono informazioni<br>quali il numero di pagine che è possibile inserire nel<br>vassoio carta e il tipo di cartucce utilizzabili con la<br>stampante.                                                                                                    | <ul> <li>Visitare il sito Web all'indirizzo www.lexmark.com.</li> <li>1 Fare clic su Prodotti e materiali di consumo.</li> <li>2 Fare clic su Prodotti e materiali di consumo.</li> <li>3 Selezionare il tipo di stampante.</li> <li>4 Selezionare il modello di stampante.</li> <li>5 Fare clic sulla scheda Specifiche tecniche.</li> </ul>                                                                                                    |
| KnowledgeBase<br>La sezione KnowledgeBase è costituita da un database<br>in cui è possibile effettuare ricerche per individuare<br>informazioni relative, ad esempio, alla risoluzione di<br>problemi e suggerimenti per la stampa.                                                                                                    | <ol> <li>Visitare il sito Web all'indirizzo www.lexmark.com.</li> <li>Fare clic su Contatti e customer care.</li> <li>Fare clic su Supporto tecnico.</li> <li>Selezionare il tipo di stampante.</li> <li>Selezionare il modello di stampante.</li> <li>Digitare le parole da ricercare o fare clic su un collegamento.</li> </ol>                                                                                                    |
| <b>Customer care</b><br>In quest'area è possibile accedere a informazioni e<br>servizi relativi a supporto tecnico, pubblicazioni, stato<br>della garanzia, driver e download, sconti e promozioni,<br>nonché individuare un rivenditore nella propria zona,<br>contattare un addetto alle vendite, effettuare la<br>registrazione della stampante e verificare lo stato degli<br>ordini. Sono inoltre disponibili informazioni su parti di<br>ricambio, fornitori di servizi e sicurezza. | <ul> <li>Visitare il sito Web all'indirizzo www.lexmark.com.</li> <li>1 Fare clic su Contatti e customer care.</li> <li>2 Selezionare il collegamento relativo alle informazioni desiderate.</li> </ul>                                                                                                    |
| Ordinazione di materiali di consumo<br>È possibile ordinare materiali di consumo, quali<br>cartucce e carta dal sito Web Lexmark.                                                                                                    | <ul> <li>Visitare il sito Web all'indirizzo www.lexmark.com.</li> <li>1 Fare clic su Prodotti e materiali di consumo.</li> <li>2 Fare clic su Materiali di consumo.</li> <li>3 Selezionare il collegamento relativo alle informazioni desiderate.</li> </ul>                                                                                                    |
| Informazioni sulla garanzia limitata<br>Lexmark International, Inc. fornisce una garanzia<br>limitata relativa ai difetti nei materiali e di fabbricazione<br>per un periodo di 12 mesi dalla data di acquisto.                                                                                                    | <ul> <li>Per consultare i termini e le condizioni di questa garanzia limitata, vedere la Dichiarazione di garanzia limitata inclusa con l'unità o contattare Lexmark all'indirizzo www.lexmark.com.</li> <li>1 Fare clic su Contatti e customer care.</li> <li>2 Fare clic su Informazioni sulla garanzia.</li> <li>3 Fare clic su Dichiarazione di garanzia limitata per stampanti a getto d'inchiostro e unità multifunzione.</li> <li>4 Scorrere la pagina Web per leggere la garanzia.</li> </ul> |

#### Assistenza clienti

| Descrizione             | Posizione                                                                                          |
|-------------------------|----------------------------------------------------------------------------------------------------|
| Assistenza telefonica   | Chiamare il numero (800) 332-4120.                                                                 |
|                         | Dal lunedì al venerdì, dalle 08:00:00 alle 23:00 (ora Costa orientale)                             |
|                         | Sabato dalle 12:00 alle 18:00 (ora Costa orientale)                                                |
|                         | <b>Nota:</b> il numero di telefono e gli orari del supporto possono variare senza preavviso.       |
| Supporto tramite e-mail | Per il supporto tramite e-mail, visitare il sito Web all'indirizzo: www.lexmark.com.               |
|                         | 1 Fare clic su Contatti e customer care.                                                           |
|                         | 2 Fare clic su Supporto tecnico.                                                                   |
|                         | 3 Selezionare il tipo di stampante.                                                                |
|                         | 4 Selezionare il modello di stampante.                                                             |
|                         | 5 Nella sezione relativa agli strumenti di supporto, fare clic su <b>Supporto tramite e-mail</b> . |
|                         | 6 Compilare il modulo e fare clic su <b>Invia richiesta</b> .                                      |

Annotare le seguenti informazioni (che è possibile trovare sulla ricevuta del negozio e sul retro della stampante) e tenerle a disposizione prima di contattare il supporto per velocizzare il servizio:

- Numero tipo macchina
- Numero di serie
- Data di acquisto
- Punto vendita

#### Sito Web

| /eb all'indirizzo <b>www.lexmark.com</b> .<br>l sito Web.<br>e un paese dall'elenco a discesa nell'angolo<br>nistro della pagina.<br>e il collegamento relativo alle informazioni |
|----------------------------------------------------------------------------------------------------|
| r                                                                                                    |

Annotare le seguenti informazioni (che è possibile trovare sulla ricevuta del negozio e sul retro della stampante) e tenerle a disposizione prima di contattare il supporto per velocizzare il servizio:

- Numero tipo macchina
- Numero di serie
- Data di acquisto
- Punto vendita

# Installazione della stampante

Per installare la stampante, seguire le Istruzioni di installazione fornite con il prodotto.

# Controllo del contenuto della confezione

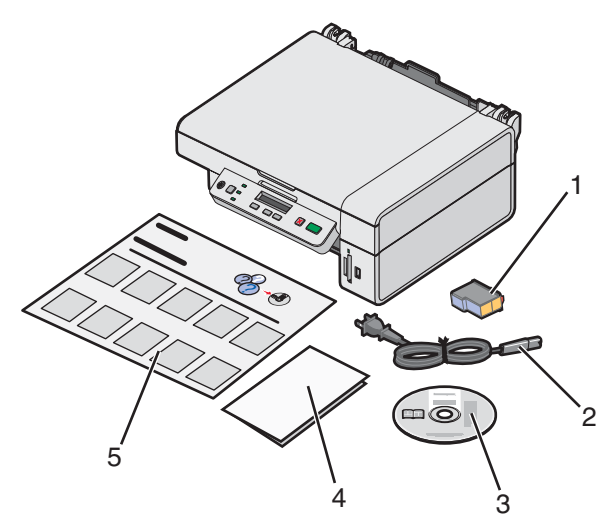

|   | Nome                                        | Descrizione                                                                                                    |
|---|---------------------------------------------|----------------------------------------------------------------------------------------------------|
| 1 | Cartuccia di stampa a colori                | Cartuccia da installare nella stampante                                                                                                    |
| 2 | Cavo di alimentazione                       | Viene collegato al connettore situato nella parte posteriore della stampante                                                                                                    |
| 3 | CD del software di installazione            | <ul> <li>Software di installazione per la stampante</li> <li>Guida in linea</li> <li><i>Guida per l'utente</i> in formato elettronico</li> </ul>                                             |
| 4 | Come iniziare or Soluzioni di installazione | Opuscolo stampato utilizzabile come guida<br><b>Nota:</b> la versione completa della <i>Guida per l'utente</i> si<br>trova sul CD del software di installazione inviato con<br>la stampante. |
| 5 | Istruzioni di installazione                 | Istruzioni sull'installazione dell'hardware e del<br>software della stampante e informazioni sulla<br>risoluzione dei problemi relativi all'installazione                                    |

Nota: cavo USB venduto separatamente

# Guida all'utilizzo della stampante

# Informazioni sulle parti della stampante

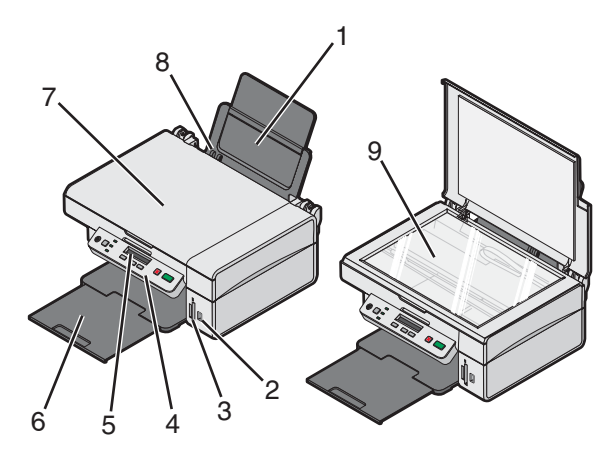

|   | Utilizzare                               | Per                                                         |
|---|------------------------------------------|-------------------------------------------------------------|
| 1 | Supporto carta                           | Caricare la carta.                                          |
| 2 | Porta PictBridge                         | Collegare la fotocamera digitale PictBridge alla stampante. |
| 3 | Alloggiamenti delle schede di<br>memoria | Inserire una scheda di memoria.                             |
| 4 | Pannello di controllo                    | Eseguire operazioni sulla stampante.                        |
| 5 | Display                                  | Verificare lo stato della stampante.                        |
| 6 | Vassoio uscita carta                     | Impilare i fogli in uscita.                                 |
| 7 | Coperchio superiore                      | Accedere al vetro dello scanner.                            |
| 8 | Guida della carta                        | Evitare che la cara si pieghi durante l'alimentazione.      |
| 9 | Vetro dello scanner                      | Acquisire, copiare o rimuovere un elemento.                 |

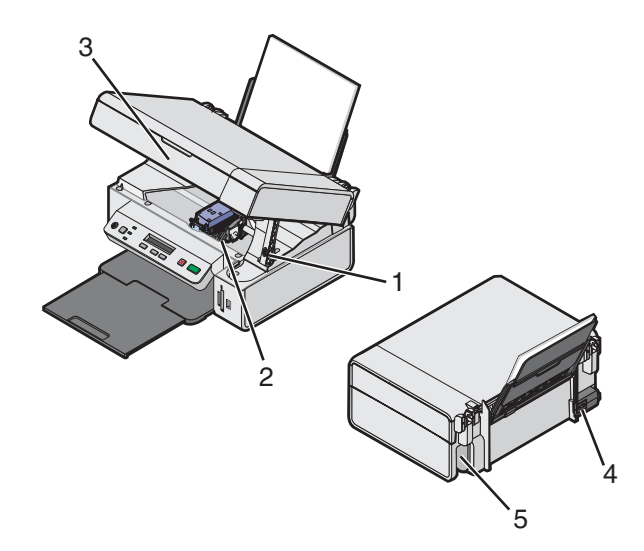

|   | Utilizzare                        | Per                                                                                             |
|---|-----------------------------------|-------------------------------------------------------------------------------------------------|
| 1 | Supporto scanner                  | Tenere sollevata l'unità scanner.                                                               |
| 2 | Supporto delle cartucce di stampa | Installare, sostituire o rimuovere una cartuccia di stampa.                                     |
| 3 | Unità scanner                     | Accedere al supporto della cartuccia di stampa.                                                 |
| 4 | Alimentatore                      | Collegare la stampante all'alimentazione utilizzando il relativo cavo.                          |
|   |                                   | <b>Nota:</b> inserire il cavo nell'alimentazione prima di collegarlo alla presa a muro.         |
| 5 | Porta USB                         | Collegare la stampante al computer tramite un cavo USB (potrebbe essere venduto separatamente). |
|   |                                   | <b>Nota:</b> inserire il cavo USB nella porta USB prima di collegarlo al computer.              |

# Utilizzo dei menu e dei pulsanti sul pannello di controllo

# Utilizzo del pannello operatore

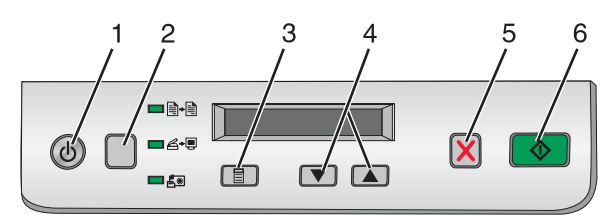

|   | Premere | Per                                                                                                    |
|---|---------|----------------------------------------------------------------------------------------------------|
| 1 | ٢       | Accendere e spegnere la stampante.                                                                                                    |
| 2 |         | Selezionare la modalità <b>Copia</b> , <b>Acquisizione</b> , <b>o Cartolina fotografica</b> .<br>(Questa modalità è selezionata quando la spia è accesa). |
| 3 |         | <ul> <li>Visualizzare il menu della modalità selezionata.</li> <li>Selezionare l'opzione del menu secondario visualizzata sul display.</li> </ul>         |

|   | Premere | Per                                                                                                    |
|---|---------|----------------------------------------------------------------------------------------------------|
| 4 | oppure  | <ul><li>Scorrere le opzioni di menu.</li><li>In Modalità copia, specificare il numero di copie da stampare.</li></ul>       |
| 5 | ×       | Annullare una copia, un'acquisizione o un processo di stampa.                                                               |
| 6 |         | Avviare una copia, un'acquisizione o un processo di stampa.<br>Nota: verificare che la modalità desiderata sia selezionata. |

### Guida ai menu del pannello di controllo

- 1 Premere Diù volte per selezionare la Modalità copia, la Modalità acquisizione o la Modalità cartolina fotografica. (Questa modalità è selezionata quando la spia è accesa).
- 2 Premere 🗏 più volte per scorrere le voci di menu della modalità selezionata.
- 3 Premere 💌 o 🔺 per scorrere e selezionare le opzioni disponibili per la voce di menu visualizzata.

### Utilizzo del menu Copia

- 2 Premere 🗐 più volte fino a visualizzare la voce di menu desiderata.
- 3 Premere 💌 o 🔺 per scorrere e selezionare le opzioni disponibili per la voce di menu visualizzata.
- 4 Premere per iniziare a copiare.

| Voce di menu      | Azione                                                       |
|-------------------|--------------------------------------------------------------|
| Copie             | Specificare il numero di copie da stampare                   |
| Colore            | Selezionare una copia a colori o in bianco e nero.           |
| Qualità di stampa | Impostare la qualità di stampa.                              |
| Luminosità        | Rendere più chiara o più scura l'immagine copiata.           |
| Formato carta     | Specificare le dimensioni della carta caricata nel supporto. |
| Ridimensiona      | Ingrandire o ridurre la dimensione dell'immagine copiata.    |
| Tipo di carta     | Specificare il tipo di carta caricata nel supporto.          |

### Uso del menu Cartolina fotografica

- 1 Se necessario, premere più volte fino a quando la spia 🗐 è accesa o inserire una scheda di memoria nella stampante. Per ulteriori informazioni, vedere "Inserimento di una scheda di memoria" a pagina 38.
- 2 Premere 🗐 più volte fino a visualizzare la voce di menu desiderata.
- 3 Premere 🔽 o 🔺 per scorrere e selezionare le opzioni disponibili per la voce di menu visualizzata.
- 4 Premere **o** per iniziare a stampare.

| Voce di menu               | Azione                                                                                                    |
|----------------------------|----------------------------------------------------------------------------------------------------|
| Stampa foglio di prova     | Stampare un foglio di prova:                                                                                                    |
|                            | <ul> <li>per tutte le fotografie nella scheda di memoria</li> </ul>                                                              |
|                            | per le ultime 20 foto                                                                                                    |
|                            | <ul> <li>in base alla data</li> </ul>                                                                                            |
|                            | Per ulteriori informazioni, vedere "Stampa di foto memorizzate su una scheda di memoria tramite il foglio di prova" a pagina 40. |
| Acquisisci foglio di prova | Acquisire il foglio di prova per stampare le foto selezionate.                                                                   |
| Stampa DPOF                | Stampare le fotografie direttamente dalla scheda di memoria.                                                                     |
|                            | <b>Nota:</b> questa scelta di menu viene visualizzata solo se nella scheda di memoria è presente un file DPOF valido.            |
| Stampa tutte               | Stampare tutte le foto sulla scheda di memoria utilizzando le opzioni del formato carta disponibili.                             |

# Utilizzo del software della stampante

| Utilizzare questo software | Per                                                                                                    |
|----------------------------|----------------------------------------------------------------------------------------------------|
| Imaging Studio             | Aprire il componente necessario per completare un'operazione.                                             |
| Centro multifunzione       | Visualizzare in anteprima, acquisire, copiare, stampare o inviare tramite fax le immagini.                |
| Centro soluzioni           | Reperire informazioni sulla risoluzione dei problemi, la gestione e l'ordinazione delle cartucce.         |
| Proprietà di stampa        | Selezionare le migliori impostazioni di stampa per il documento da stampare.                              |
| Editor di foto             | Modificare le fotografie e le immagini.                                                                   |
| Fast Pics                  | Trasferire le foto digitali da una scheda di memoria o una fotocamera digitale<br>PictBridge al computer. |
| Barra degli strumenti Web  | Creare versioni stampabili di una pagina Web attiva.                                                      |

# Utilizzo di Imaging Studio

I pulsanti di Imaging Studio rimandano al software e alle informazioni che aiutano l'utente a effettuare le seguenti operazioni:

- Stampa, selezione o condivisione di foto
- Utilizzo di foto da un scheda di memoria
- Stampa di una pagina di un album
- Acquisizione e modifica di testo tramite OCR
- Operazioni di acquisizione, copia o invio di fax
- Individuazione del sito Web
- Ricerca dei suggerimenti sull'utilizzo del software
- Ricerca delle informazioni per la gestione e la risoluzione dei problemi

Per aprire Imaging Studio, utilizzare uno dei seguenti metodi:

| Metodo 1                                                                   | Metodo 2                                                                                          |
|----------------------------------------------------------------------------|---------------------------------------------------------------------------------------------------|
| Dal desktop, fare doppio clic sull'icona <b>Imaging</b><br><b>Studio</b> . | <ol> <li>Fare clic su Start → Programmi o Tutti i programmi<br/>→ Lexmark 3400 Series.</li> </ol> |
|                                                                            | 2 Selezionare Imaging Studio.                                                                     |

Fare clic sul pulsante di Imaging Studio per l'operazione che si desidera completare.

| Fare clic su | Per                    | Dettagli                                                            |
|--------------|------------------------|---------------------------------------------------------------------|
|              | Stampare le fotografie | Stampare le immagini salvate sul computer in base a formati comuni. |

| Fare clic su           | Per                                                                     | Dettagli                                                                                                    |
|------------------------|-------------------------------------------------------------------------|----------------------------------------------------------------------------------------------------|
|                        | Condividere foto                                                        | Inviare tramite e-mail immagini o foto salvate sul computer.                                                                                          |
|                        | Utilizzare le fotografie della<br>scheda di memoria                     | Salvare o stampare le fotografie contenute in una scheda di memoria inserita.                                                                         |
|                        | Sfogliare foto                                                          | Visualizzare le foto salvate sul computer.                                                                                                    |
|                        | Stampare una pagina di album                                            | Consente di stampare la pagina di album in diversi formati fotografici.                                                                               |
| abare                  | Acquisire e modificare testo<br>(OCR)                                   | Utilizzare il riconoscimento ottico dei caratteri<br>(OCR) per acquisire un documento su un<br>elaboratore di testi per poter modificare il<br>testo. |
|                        | Acquisire                                                               | Acquisire una fotografia o un documento.                                                                                                    |
|                        | Copiare                                                                 | <ul> <li>Copiare foto o documenti.</li> <li>Ingrandire, ridurre o modificare altre caratteristiche prima di stampare.</li> </ul>                      |
|                        | Inviare fax                                                             | Inviare tramite fax un'immagine o un<br>documento salvato sul computer.                                                                               |
| Loomask Web Sile       | Accedere al Web                                                         | Visitare il sito Web.                                                                                                    |
| Tips                   | Ulteriori informazioni sulle funziona                                   | alità del software.                                                                                                    |
| Minister /Tradicitient | Trovare informazioni per la gestior strumenti per garantire un funziona | ne e la risoluzione dei problemi nonché gli<br>amento ottimale della stampante.                                                                       |

# Utilizzo del Centro multifunzione

# Apertura di Centro multifunzione

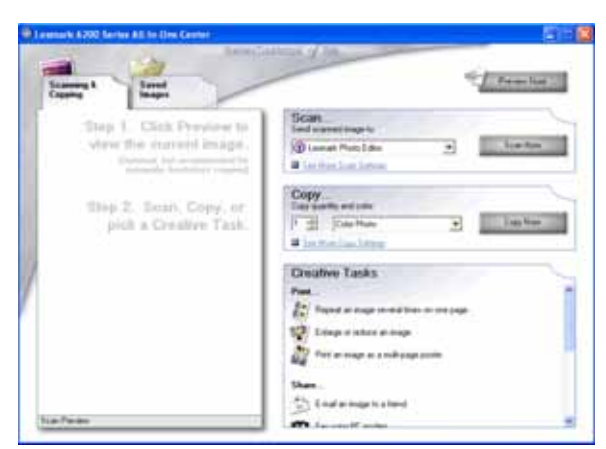

Il Centro multifunzione può essere utilizzato per eseguire l'acquisizione, la copia o l'invio di documenti tramite fax.

Per aprire Centro multifunzione, utilizzare uno dei seguenti metodi:

| Metodo 1                                                                                                    | Metodo 2                                                                                          |
|----------------------------------------------------------------------------------------------------|---------------------------------------------------------------------------------------------------|
| Dal desktop, fare doppio clic sull'icona <b>Imaging</b><br><b>Studio</b> , quindi sul pulsante <b>Acquisisci</b> o <b>Copia</b> . | <ol> <li>Fare clic su Start → Programmi o Tutti i programmi<br/>→ Lexmark 3400 Series.</li> </ol> |
|                                                                                                    | 2 Selezionare Centro multifunzione.                                                               |

## Utilizzo della scheda Acquisizione e copia

| Da qui       | È possibile                                                                                                    |
|--------------|----------------------------------------------------------------------------------------------------|
| Acquisizione | <ul> <li>Selezionare un programma al quale inviare un'immagine<br/>acquisita.</li> </ul>                             |
|              | <ul> <li>Selezionare il tipo di immagine da acquisire.</li> </ul>                                                    |
|              | <ul> <li>Selezionare la qualità di acquisizione.</li> </ul>                                                          |
|              | Nota: per visualizzare tutte le impostazioni fare clic su Visualizza altre impostazioni di acquisizione.             |
| Copia        | Selezionare il numero e il colore delle copie.                                                                       |
|              | <ul> <li>Selezionare un'impostazione di qualità per le copie.</li> </ul>                                             |
|              | <ul> <li>Selezionare un formato della carta.</li> </ul>                                                              |
|              | <ul> <li>Selezionare il formato del documento originale.</li> </ul>                                                  |
|              | <ul> <li>Rendere le copie più chiare o più scure.</li> </ul>                                                         |
|              | Ingrandire o ridurre le copie.                                                                                       |
|              | <b>Nota:</b> per visualizzare tutte le impostazioni, fare clic su <b>Visualizza impostazioni di copia avanzate</b> . |

| Da qui            | È possibile                                                                                                    |
|-------------------|----------------------------------------------------------------------------------------------------|
| Attività creative | <ul> <li>Stampa <ul> <li>Ripetere un'immagine più volte sulla stessa pagina.</li> <li>Ingrandire o ridurre un'immagine.</li> <li>Stampare un'immagine in formato poster a più pagine.</li> </ul> </li> <li>Condividi <ul> <li>Inviare l'immagine tramite e-mail.</li> <li>Inviare un fax tramite il modem del computer.</li> </ul> </li> <li>Salva <ul> <li>Salvare un'immagine sul computer.</li> <li>Salvare più foto con MagiChop.</li> </ul> </li> <li>Modifica <ul> <li>Modificare il testo trovato in un documento acquisito (OCR).</li> <li>Modificare un'immagine con un editor di foto.</li> </ul> </li> </ul> |
| Anteprima         | <ul> <li>Selezionare un'area dell'immagine in anteprima da acquisire o copiare.</li> <li>Visualizzare un'immagine di ciò che verrà stampato o copiato.</li> </ul>                                                                                                    |

Nota: per ulteriori informazioni sulla scheda Acquisizione e copia, fare clic su ? nella parte superiore centrale dello schermo.

## Utilizzo della scheda Immagini salvate

La scheda Immagini salvate consente di eseguire operazioni relative alle immagini salvate nel computer.

| Da qui              | È possibile                                                                                                    |
|---------------------|----------------------------------------------------------------------------------------------------|
| Anteprima           | <ul> <li>Visualizzare o creare una cartella.</li> <li>Visualizzare le immagini in anteprima e selezionarle.</li> <li>Rinominare, eliminare o modificare le immagini selezionate.</li> </ul>                                                                                                    |
| Apri con            | Selezionare la destinazione dell'immagine salvata.                                                                                                    |
| Stampe fotografiche | Fare clic su Avanti per stampare le foto selezionate in Fast Pics.                                                                                                    |
| Attività creative   | <ul> <li>Stampa <ul> <li>Stampare le pagine di album con diversi formati fotografici.</li> <li>Ingrandire o ridurre un'immagine.</li> <li>Stampare un'immagine in formato poster a più pagine.</li> </ul> </li> <li>Condividi <ul> <li>Inviare l'immagine tramite e-mail.</li> <li>Inviare un fax tramite il modem del computer.</li> </ul> </li> <li>Modifica <ul> <li>Modificare il testo trovato in un documento acquisito (OCR).</li> <li>Modificare un'immagine con un editor di foto.</li> </ul> </li> </ul> |

Nota: per ulteriori informazioni sull'utilizzo della scheda Immagini salvate, fare clic su ? nella parte superiore centrale dello schermo.

## Utilizzo del collegamento Manutenzione/Risoluzione problemi

Tramite il collegamento Manutenzione/Risoluzione problemi sono inclusi alcuni collegamenti diretti al Centro soluzioni.

- 1 Fare clic su Start → Programmi o Tutti i programmi → Lexmark 3400 Series.
- 2 Selezionare Centro multifunzione.
- 3 Fare clic su Manutenzione/Risoluzione problemi.
- 4 Selezionare uno dei seguenti argomenti:
  - Manutenzione e risoluzione dei problemi di qualità
  - Risoluzione dei problemi
  - Stato periferica e livello di inchiostro
  - Altre soluzioni di stampa e relative modalità di utilizzo
  - Informazioni sui contatti
  - Avanzate
  - Visualizza le informazioni sul copyright e sulla versione del software

# Utilizzo di Centro soluzioni

Il Centro soluzioni fornisce supporto e informazioni sullo stato della stampante e il livello di inchiostro.

Per aprire Centro soluzioni, utilizzare uno dei seguenti metodi:

| Metodo 1                                                                                                    | Metodo 2                                                                                          |
|----------------------------------------------------------------------------------------------------|---------------------------------------------------------------------------------------------------|
| Dal desktop, fare doppio clic sull'icona <b>Imaging</b><br><b>Studio</b> , quindi sul pulsante <b>Manutenzione/Risoluzione</b><br><b>problemi</b> . | <ol> <li>Fare clic su Start → Programmi o Tutti i<br/>programmi → Lexmark 3400 Series.</li> </ol> |
|                                                                                                    | 2 Selezionare Centro soluzioni.                                                                   |

Il Centro soluzioni è costituito da sei schede:

| Da questa scheda:                                | È possibile                                                                                                    |
|--------------------------------------------------|----------------------------------------------------------------------------------------------------|
| Stato stampante (finestra di dialogo principale) | <ul> <li>Visualizzare lo stato della stampante. Durante l'esecuzione di una<br/>stampa, ad esempio, lo stato della stampante è Stampa in<br/>corso.</li> </ul> |
|                                                  | Visualizzare il livello di inchiostro della cartuccia di stampa.                                                                                               |
| Come                                             | Ottenere informazioni su come:                                                                                                    |
| How To                                           | <ul> <li>Stampare, acquisire, copiare e inviare fax.</li> </ul>                                                                                                |
|                                                  | <ul> <li>Trovare e modificare le impostazioni.</li> </ul>                                                                                                    |
|                                                  | <ul> <li>Utilizzare le funzionalità di base.</li> </ul>                                                                                                    |
|                                                  | <ul> <li>Stampare progetti, ad esempio striscioni, foto, buste, biglietti e<br/>cartoline, trasferibili a caldo e lucidi.</li> </ul>                           |
|                                                  | <ul> <li>Trovare la guida elettronica per ulteriori informazioni.</li> </ul>                                                                                   |
| Risoluzione dei problemi                         | Ottenere suggerimenti relativi allo stato corrente.                                                                                                    |
| Troubleshooting                                  | <ul> <li>Risolvere i problemi della stampante.</li> </ul>                                                                                                    |

| Da questa scheda:         | È possibile                                                                                                    |
|---------------------------|----------------------------------------------------------------------------------------------------|
| Manutenzione              | <ul> <li>Installare una cartuccia di stampa.</li> <li>Nota: prima di installare una nuova cartuccia di stampa, attendere il completamento dell'acquisizione.</li> <li>Visualizzare le opzioni di acquisto per una nuova cartuccia.</li> <li>Stampare una pagina di prova.</li> <li>Eseguire la pulizia per eliminare le strisce orizzontali.</li> <li>Eseguire l'allineamento per migliorare la definizione dei bordi.</li> </ul> |
|                           | <ul> <li>Risolvere altri problemi relativi all'inchiostro.</li> </ul>                                                                                                    |
| Informazioni sui contatti | Informazioni su come contattare Lexmark tramite telefono o sul World<br>Wide Web.                                                                                                    |
| Avanzate                  | <ul> <li>Modificare l'aspetto della finestra Stato stampante.</li> <li>Attivare o disattivare le informazioni vocali di stampa.</li> <li>Modificare le impostazioni di stampa in rete.</li> <li>Condividere le informazioni sull'utilizzo della stampante.</li> <li>Visualizzare informazioni sulla versione del software.</li> </ul>                                                                                             |

Nota: per ulteriori informazioni, fare clic su ? nella parte inferiore destra dello schermo.

# Utilizzo di Proprietà di stampa

### Apertura di Proprietà di stampa

Proprietà di stampa consente di controllare le funzioni di stampa quando la stampante è collegata al computer. È possibile modificare le impostazioni in Proprietà di stampa in base al tipo di progetto da creare. È possibile aprire la finestra Proprietà di stampa da quasi tutti i programmi:

- 1 Dopo avere aperto il documento, fare clic su File → Stampa.
- 2 Nella finestra di dialogo Stampa, fare clic su Proprietà, Preferenze, Opzioni o Imposta.

| Buddy/Copies                      | Daubby/Speed                        | however the quality or speed of my pretout<br>Petr a photograph                                                                                                    |
|-----------------------------------|-------------------------------------|----------------------------------------------------------------------------------------------------|
| Farmer Fried                      | 100 - 100<br>100 - 100<br>100 - 100 | Plan on an envelope.     Plan a harver     Plan a harver     Plan on both sides of the pape.     Hale a poster or put namy pages on a shee     See noor porting ideal. |
| Print Lapeat<br>Patriana<br>Norma |                                     | Show This Mensi at Startup.<br>Door •                                                                                                    |

### Utilizzo del menu Salva impostazioni

Dal menu Salva impostazioni, è possibile assegnare un nome alle impostazioni correnti di Proprietà di stampa e salvarle per un utilizzo futuro. È possibile salvare fino a cinque impostazioni personalizzate.

### Utilizzo del menu Desidero

Nel menu Desidero sono incluse diverse procedure guidate che consentono di eseguire la stampa di foto, buste, striscioni, poster o la stampa su entrambi i lati della carta mediante la selezione delle impostazioni di stampa corrette per il progetto.

#### Utilizzo del menu Opzioni

Utilizzare il menu Opzioni per modificare le impostazioni relative a opzioni di qualità, di layout e di stato della stampa. Per ulteriori informazioni su queste impostazioni, aprire la finestra di dialogo della scheda dal menu e fare clic sul pulsante ? della finestra di dialogo.

Nel menu Opzioni, inoltre, sono inclusi alcuni collegamenti diretti a diverse sezioni di Centro soluzioni e le informazioni sulla versione del software.

### Utilizzo delle schede di Proprietà di stampa

Tutte le impostazioni di stampa sono disponibili nelle tre schede principali del software Proprietà di stampa: Qualità/ Copie, Imposta carta e Layout di stampa.

| Scheda           | Opzioni                                                                                                    |
|------------------|----------------------------------------------------------------------------------------------------|
| Qualità/Copie    | Selezionare un'impostazione Qualità/Velocità.                                                                              |
|                  | Selezionare un tipo di carta.                                                                                              |
|                  | <ul> <li>Personalizzare la modalità di stampa di più copie di un processo di<br/>stampa: fascicolate o normali.</li> </ul> |
|                  | <ul> <li>Scegliere Aumento automatico contrasto immagine.</li> </ul>                                                       |
|                  | <ul> <li>Scegliere di stampare iniziando dall'ultima pagina.</li> </ul>                                                    |
| Imposta carta    | Specificare il formato della carta caricato.                                                                               |
|                  | <ul> <li>Selezionare l'orientamento del documento sulla pagina stampata:<br/>verticale o orizzontale.</li> </ul>           |
| Layout di stampa | Selezionare il layout per la stampa.                                                                                       |
|                  | <ul> <li>Scegliere di stampare su entrambi i lati del foglio e selezionare l'opzione<br/>preferita.</li> </ul>             |

Nota: per ulteriori informazioni su queste impostazioni, fare clic con il pulsante destro del mouse su un'impostazione sullo schermo e selezionare Guida rapida.

# Utilizzo dell'Editor di foto

L'Editor di foto consente di modificare le immagini grafiche o le fotografie.

- 1 Fare clic su Start → Programmi o Tutti i programmi → Lexmark 3400 Series.
- 2 Selezionare Editor di foto.
- 3 Fare clic su File → Apri per selezionare l'immagine da modificare.

4 Modificare l'immagine con gli strumenti disponibili.

#### Note:

- È possibile modificare solo un'immagine alla volta.
- Posizionare il puntatore del mouse sopra lo strumento per visualizzarne una descrizione.
- Per annullare e apportare nuovamente le modifiche, fare clic sulla freccia corrispondente accanto ad Annulla nella parte centrale superiore dello schermo. È possibile cambiare più modifiche.
- 5 Fare clic su File → Salva con nome.
- 6 Immettere un nome e un tipo di file, quindi fare clic su Salva.

| Da questa sezione    | È possibile                                                                                                    |
|----------------------|----------------------------------------------------------------------------------------------------|
| Correzioni rapide    | <ul> <li>Rimuovere l'effetto occhi rossi provocato dal riflesso della luce.</li> <li>Migliorare la foto con un solo clic.</li> <li>Colorare l'immagine utilizzando i toni anticato o seppia.</li> <li>Ritagliare un'immagine.</li> <li>Ruotare un'immagine.</li> <li>Capovolgere l'immagine.</li> </ul>                                                                                                    |
| Regolazione immagine | <ul> <li>Regolare l'intensità del colore.</li> <li>Regolare il bilanciamento del colore.</li> <li>Effettuare la colorazione dell'immagine.</li> <li>Regolare la luminosità e il contrasto.</li> <li>Regolare la sfumatura.</li> <li>Regolare la definizione.</li> <li>Eliminare le imperfezioni (sfumare) l'immagine per rimuovere polvere e graffi.</li> <li>Regolare l'esposizione.</li> <li>Bilanciare i raggruppamenti di colore.</li> </ul>                       |
| Formato immagine     | <ul><li>Modificare le unità di misura.</li><li>Ridimensionare un'immagine.</li><li>Ritagliare un'immagine.</li></ul>                                                                                                    |
| Strumenti di disegno | <ul> <li>Selezionare un'area trascinando un riquadro. Utilizzare questa opzione per il posizionamento delle caselle di testo e il ritaglio o la copia di aree.</li> <li>Aggiungere testo.</li> <li>Riempire i pixel con il colore.</li> <li>Disegnare con lo strumento matita.</li> <li>Disegnare con lo strumento linea.</li> <li>Cancellare aree.</li> <li>Colorare aree con lo strumento pennello.</li> <li>Selezionare un colore tramite il contagocce.</li> </ul> |

# Uso della barra degli strumenti Web

La barra degli strumenti Web Lexmark consente di creare pagine Web stampabili.

| Address 🕘 http://www.lexmark.com/uncomplicate |            |          |         |             |            |           |
|-----------------------------------------------|------------|----------|---------|-------------|------------|-----------|
| LEXMARK •                                     | Print Now: | 🚳 Normal | 🕑 Quick | 🖍 Text Only | Photos (1) | C Preview |

**Nota:** la barra degli strumenti Web Lexmark viene avviata automaticamente ogni volta che si naviga nel Web tramite Microsoft Windows Internet Explorer versione 5.5 o versione successiva.

| Fare clic su | Per                                                                                                    |
|--------------|----------------------------------------------------------------------------------------------------|
| LEXMARK      | <ul> <li>Selezionare le opzioni di impostazione della pagina.</li> <li>Selezionare le opzioni per personalizzare l'aspetto della barra degli strumenti o selezionare un'altra impostazione per la stampa di foto.</li> <li>Accedere ai collegamenti al sito Web Lexmark.</li> <li>Accedere alla Guida in linea per visualizzare informazioni aggiuntive.</li> <li>Disinstallare la barra degli strumenti Web.</li> </ul> |
| Normale      | Stampare un'intera pagina Web in qualità normale.                                                                                                    |
| Bozza        | Stampare un'intera pagina Web in qualità bozza.                                                                                                    |
| Solo testo   | Stampare solo testo da una pagina Web.                                                                                                    |
| Foto         | Stampare solo foto o immagini da una pagina Web.<br><b>Nota:</b> il numero di foto o immagini valide per la stampa viene visualizzato accanto<br>alle foto.<br>Photos (1)                                                                                                    |
| Anteprima    | Visualizzazione dell'anteprima di una pagina Web prima della stampa.                                                                                                    |

# **Uso di Fast Pics**

Il software Fast Pics consente di stampare le fotografie dalla scheda di memoria della fotocamera digitale o di salvarle sul computer.

Per aprire Fast Pics, inserire una scheda di memoria della fotocamera digitale nella stampante. Per ulteriori informazioni, vedere "Inserimento di una scheda di memoria" a pagina 38.

Fast Pics consente di:

- Stampare foto utilizzando un computer. Per ulteriori informazioni, vedere "Stampa di foto memorizzate su una scheda di memoria tramite Fast Pics" a pagina 41.
- Salvare le foto da una scheda di memoria sul computer. Per ulteriori informazioni, vedere "Trasferimento delle foto digitali su un computer" a pagina 39.

# Caricamento della carta e dei documenti originali

# Caricamento della carta

- 1 Accertarsi che:
  - La carta sia adatta per le stampanti a getto d'inchiostro.
  - Se si utilizza la carta fotografica, lucida oppure opaca di spessore maggiore, caricarla con il lato lucido o stampabile rivolto verso l'alto. (Se non si è certi su quale sia il lato stampabile, vedere le istruzioni fornite con la carta).
  - La carta non sia usata o danneggiata.
  - Se si utilizza carta speciale, le istruzioni fornite con la carta speciale siano state lette.
  - La carta non sia stata forzata nella stampante.
- 2 Prima di caricare la carta per la prima volta, stringere e far scorrere la guida della carta verso il bordo sinistro del supporto carta.
- 3 Caricare la carta allineandola verticalmente al lato destro del supporto carta.

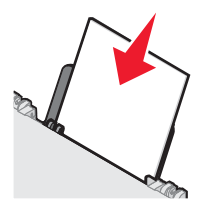

4 Regolare la guida della carta in modo che sia appoggiata contro il bordo sinistro della carta.

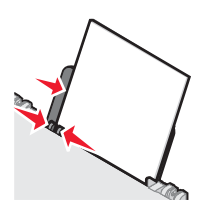

**Nota:** per evitare inceppamenti della carta, accertarsi che la carta non si incurvi mentre si regolano le relative guide.

# Caricamento di vari tipi di carta

| Caricare fino a            | Accertarsi che                                                                                                    |
|----------------------------|----------------------------------------------------------------------------------------------------|
| 100 fogli di carta normale | <ul> <li>La carta sia adatta per l'utilizzo con le stampanti a getto d'inchiostro.</li> <li>La carta venga caricata allineandola contro il lato destro del relativo supporto.</li> <li>La guida della carta sia appoggiata al bordo sinistro della carta.</li> </ul> |

| Caricare fino a                                                                                               | Accertarsi che                                                                                                    |
|----------------------------------------------------------------------------------------------------|----------------------------------------------------------------------------------------------------|
| 100 fogli di carta opaca di spessore<br>maggiore<br>25 fogli di carta fotografica<br>25 fogli di carta lucida | <ul> <li>Il lato lucido o stampabile della carta sia rivolto verso l'alto. (Se non si è certi su quale sia il lato stampabile, vedere le istruzioni fornite con la carta).</li> <li>La carta venga caricata allineandola contro il lato destro del relativo supporto.</li> <li>La quida della carta sia appoggiata al bordo sinistro della carta</li> </ul>                                                                                            |
|                                                                                                    | <b>Nota:</b> le foto richiedono un tempo di asciugatura maggiore. Rimuovere ciascuna foto appena esce e lasciarla asciugare per evitare sbavature d'inchiostro.                                                                                                    |
| 10 trasferibili a caldo                                                                                       | <ul> <li>Siano state seguite le istruzioni per il caricamento fornite con i trasferibili a caldo.</li> <li>Il lato di stampa dei trasferibili sia rivolto verso l'alto.</li> <li>I trasferibili vengano caricati allineandoli contro il lato destro del supporto carta.</li> <li>La guida della carta sia appoggiata al bordo sinistro dei trasferibili.</li> <li>Nota: per risultati ottimali, caricare un trasferibile a caldo per volta.</li> </ul> |
| 25 biglietti d'auguri<br>25 schede<br>25 cartoline fotografiche<br>25 cartoline                               | <ul> <li>Il lato di biglietti e cartoline da stampare sia rivolto verso l'alto.</li> <li>I biglietti e le cartoline vengano caricati allineandoli contro il lato destro del supporto carta.</li> <li>La guida della carta sia appoggiata contro il bordo sinistro dei cartoncini.</li> </ul> Nota: le cartoline fotografiche richiedono un tempo di asciugatura maggiore. Rimuovere ciascuna cartolina fotografica appena esce e                       |
|                                                                                                    | <b>Nota:</b> le cartoline fotografiche richiedono un tempo di asciu<br>maggiore. Rimuovere ciascuna cartolina fotografica appena<br>lasciarla asciugare per evitare sbavature d'inchiostro.                                                                                                    |

| Caricare fino a       | Accertarsi che                                                                                                    |
|-----------------------|----------------------------------------------------------------------------------------------------|
| 10 buste              | <ul> <li>II lato delle buste da stampare sia rivolto verso l'alto.</li> <li>L'area di affrancatura sia posizionata nell'angolo superiore sinistro.</li> <li>Le buste siano adatte per l'utilizzo con le stampanti a getto d'inchiostro.</li> <li>Le buste vengano caricate allineandole contro il lato destro del supporto carta.</li> <li>La guida della carta sia appoggiata al bordo sinistro delle buste.</li> <li>Avvertenza: non utilizzare buste con fermagli metallici, lacci o barre di rilegatura metalliche.</li> <li>Note: <ul> <li>Non caricare buste con fori, perforazioni, ritagli o stampe in rilievo.</li> <li>Non utilizzare buste con lembi adesivi esposti.</li> <li>Le buste richiedono un tempo di asciugatura maggiore. Rimuovere ciascuna busta appena esce e lasciarla asciugare per evitare sbavature d'inchiostro.</li> </ul> </li> </ul> |
| 25 fogli di etichette | <ul> <li>Il lato di stampa delle etichette sia rivolto verso l'alto.</li> <li>La parte superiore delle etichette venga alimentata per prima nella stampante.</li> <li>L'adesivo sulle etichette non si estenda oltre 1 mm dal bordo.</li> <li>Siano utilizzati fogli di etichette completi. I fogli con parti esposte di etichette mancanti potrebbero causare lo scollamento delle etichette durante la stampa con conseguente inceppamento della carta.</li> <li>Le etichette vengano caricate allineandoli contro il lato destro del supporto carta.</li> <li>La guida della carta sia appoggiata contro il bordo sinistro delle etichette.</li> </ul> Nota: le etichette richiedono un tempo di asciugatura maggiore. Rimuovere ciascuna etichetta appena esce e lasciarla asciugare per evitare sbavature d'inchiostro.                                          |

| Caricare fino a               | Accertarsi che                                                                                                    |
|-------------------------------|----------------------------------------------------------------------------------------------------|
| 50 lucidi                     | <ul> <li>Il lato ruvido dei lucidi sia rivolto verso l'alto.</li> <li>Se i lucidi includono un nastro rimovibile, accertarsi che ciascun nastro sia rivolto in basso, verso la stampante.</li> </ul> |
|                               | <ul> <li>I lucidi vengano caricati allineandoli contro il lato destro del supporto<br/>carta.</li> <li>La quida della carta sia appoggiata contro il bordo sinistro del lucido.</li> </ul>           |
|                               | Note:                                                                                                    |
|                               | <ul> <li>Si consiglia di non utilizzare lucidi con fogli di separazione.</li> </ul>                                                                                                    |
|                               | <ul> <li>I lucidi richiedono un tempo di asciugatura maggiore. Rimuovere<br/>ciascun lucido appena esce e lasciarlo asciugare per evitare<br/>sbavature d'inchiostro.</li> </ul>                     |
| 100 fogli di carta di formato | <ul> <li>Il lato della carta da stampare sia rivolto verso l'alto.</li> </ul>                                                                                                    |
| personalizzato                | <ul> <li>Il formato carta rientri entro queste dimensioni:</li> </ul>                                                                                                    |
|                               | Larghezza:                                                                                                    |
|                               | – 76–216 mm                                                                                                    |
|                               | - 3,0-8,5 pollici                                                                                                    |
|                               | Lunghezza:                                                                                                    |
|                               | – 127–432 mm                                                                                                    |
|                               | – 5,0–17,0 pollici                                                                                                    |
|                               | <ul> <li>La carta venga caricata allineandola contro il lato destro del relativo<br/>supporto.</li> </ul>                                                                                            |
|                               | <ul> <li>La guida della carta sia appoggiata al bordo sinistro della carta.</li> </ul>                                                                                                    |

| Caricare fino a                  | Accertarsi che                                                                                                    |
|----------------------------------|----------------------------------------------------------------------------------------------------|
| 20 fogli di carta per striscioni |                                                                                                    |
|                                  | <ul> <li>Tutta la carta sia stata rimossa dal relativo supporto prima di caricare<br/>la carta per striscioni.</li> </ul>                                                                                     |
|                                  | • Sia strappato solo il numero di pagine necessario per lo striscione.                                                                                                    |
|                                  | <ul> <li>Posizionare la pila di carta per striscioni richiesta sul coperchio<br/>superiore.</li> </ul>                                                                                                    |
|                                  | <ul> <li>Il lato iniziale della carta per striscioni venga caricato per primo nella<br/>stampante.</li> </ul>                                                                                                 |
|                                  | <ul> <li>La carta venga caricata allineandola contro il lato destro del relativo<br/>supporto.</li> </ul>                                                                                                    |
|                                  | La guida della carta sia appoggiata al bordo sinistro della carta.                                                                                                    |
|                                  | <ul> <li>Sia stato selezionato il formato di carta corretto per lo striscione nelle<br/>proprietà di stampa. Per ulteriori informazioni, vedere "Utilizzo di<br/>Proprietà di stampa" a pagina 23.</li> </ul> |

# Caricamento degli originali sul vetro dello scanner

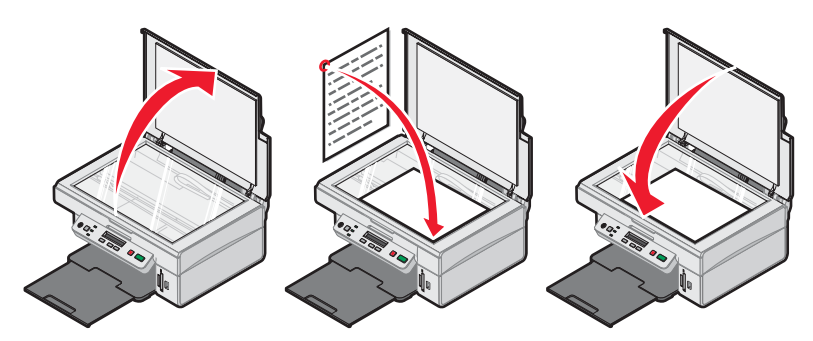

È possibile eseguire la copia, l'acquisizione e quindi la stampa di fotografie, documenti di testo, articoli di riviste, giornali e altre pubblicazioni. È inoltre possibile eseguire l'acquisizione di un documento per l'invio tramite fax.

- 1 Verificare che la stampante sia accesa.
- 2 Aprire il coperchio superiore.
- **3** Posizionare il documento originale in corrispondenza dell'angolo inferiore destro del vetro dello scanner, con il lato da acquisire rivolto verso il basso.
- 4 Chiudere il coperchio superiore per evitare ombre scure sull'immagine acquisita.

# Stampa

## Modifica del tipo di carta

Se si stampa utilizzando carta speciale, quale carta fotografica, biglietti e cartoline, buste, lucidi o trasferibili a caldo, è necessario modificare l'impostazione del tipo di carta nella finestra di dialogo Stampa.

- 1 Caricare la carta.
- 2 Con il documento aperto, fare clic su File→Stampa.
- 3 Dalla finestra di dialogo Stampa, fare clic su Proprietà, Preferenze, Opzioni o Imposta.
- **4** Nella sezione Tipo di carta, selezionare il tipo di carta corrispondente a quello caricato.
- 5 Fare clic su OK.
- 6 Fare clic su OK o Stampa.

### Stampa di un documento

- 1 Caricare la carta.
- **2** Dopo avere aperto il documento, fare clic su **File**  $\rightarrow$  **Stampa**.
- 3 Fare clic su Proprietà, Preferenze, Opzioni o Imposta.
- 4 Regolare le impostazioni.
- 5 Fare clic su OK.
- 6 Fare clic su OK o su Stampa.

### Stampa di una pagina Web

#### Stampa di testo e foto da una pagina Web

- 1 Caricare la carta.
- 2 Con la pagina Web aperta, fare clic su File → Impostazioni pagina. Viene visualizzata la finestra di dialogo Impostazioni pagina.
- 3 Regolare le impostazioni di stampa per la pagina Web.
- 4 Fare clic su OK.
- 5 Dalla barra degli strumenti Web, selezionare un'opzione di stampa: Normale, Bozza o Bianco e nero.

#### Stampa solo di testo da una pagina Web

- 1 Caricare la carta.
- 2 Con la pagina Web aperta, fare clic su File → Impostazioni pagina.
   Viene visualizzata la finestra di dialogo Impostazioni pagina.
- 3 Regolare le impostazioni di stampa per la pagina Web.

- 4 Fare clic su OK.
- 5 Dalla barra degli strumenti Web, selezionare Solo testo.

### Stampa di foto o immagini da una pagina Web

- 1 Caricare la carta. Per risultati ottimali, utilizzare la carta fotografica oppure opaca di spessore maggiore con il lato lucido o stampabile rivolto verso l'alto. (Se non si è certi su quale sia il lato stampabile, vedere le istruzioni fornite con la carta).
- 2 Aprire una pagina Web con Microsoft Internet Explorer 5.5 o versioni successive.

Sulla barra degli strumenti Web Lexmark, il numero di foto valido per la stampa viene visualizzato accanto a Foto.

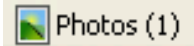

- 3 Se non viene visualizzato alcun numero accanto a Foto:
  - a Dall'elenco a discesa del logo Lexmark, selezionare Opzioni.
  - **b** Selezionare la scheda **Avanzate**.
  - c Selezionare un formato foto minimo inferiore.
  - d Fare clic su OK.

Il numero di foto valide per la stampa viene visualizzato accanto alle foto.

4 Fare clic su Foto.

Viene visualizzata la finestra Fast Pics.

- **5** Se si desidera stampare tutte le foto o immagini utilizzando le stesse impostazioni, selezionare il formato desiderato, il formato della carta nella stampante e il numero di copie.
- 6 Se si desidera stampare una foto o un'immagine per volta:
  - a Fare clic sulle foto o le immagini che non si desidera stampare per deselezionarle.
  - **b** Per apportare delle modifiche comuni:
    - 1 Fare clic con il pulsante destro del mouse sulla foto o l'immagine.
    - 2 Fare clic su Modifica.
    - 3 Effettuare le selezioni.
    - 4 Seguire le istruzioni visualizzate sullo schermo.
    - **5** Dopo aver completato le modifiche, fare clic su **Chiudi**.
    - 6 Selezionare il formato desiderato, il formato carta nella stampante e il numero di copie.
- 7 Fare clic su Stampa ora.

## Stampa di cartoline

- 1 Caricare biglietti d'auguri, schede o cartoline.
- 2 Dall'applicazione software in uso, fare clic su File → Stampa.
- 3 Fare clic su Proprietà, Preferenze, Opzioni o Imposta.
- 4 Selezionare un'impostazione Qualità/Velocità.

Selezionare Foto per le fotografie e i biglietti d'auguri e Normale per gli altri tipi di cartoncino.

5 Dalla sezione Tipo di carta, selezionare Usa scelta personalizzata.

- 6 Dall'elenco a discesa, selezionare Cartoncini per biglietti d'auguri.
- 7 Selezionare la scheda Imposta carta.
- 8 Selezionare Carta.
- 9 Nell'elenco Formato carta, selezionare un formato di cartoncino.
- 10 Fare clic su OK.
- 11 Fare clic su OK o su Stampa.

#### Note:

- Per evitare inceppamenti della carta, non forzare i cartoncini all'interno della stampante.
- Per evitare il verificarsi di macchie, rimuovere ciascun cartoncino non appena esce dalla stampante e attendere che si asciughi prima di impilarlo.

## Stampa di buste

- 1 Caricare le buste.
- 2 Dall'applicazione software in uso, fare clic su File → Stampa.
- 3 Fare clic su Proprietà, Preferenze, Opzioni o Imposta.
- 4 Nel menu "Desidero", selezionare Stampare su una busta.
- 5 Dall'elenco dei formati delle buste, selezionare il formato busta caricato.
- 6 Selezionare l'orientamento Verticale o Orizzontale.

#### Note:

- L'orientamento della maggior parte delle buste è orizzontale.
- Accertarsi che lo stesso orientamento sia selezionato anche nell'applicazione software.
- 7 Fare clic su OK.
- 8 Fare clic su OK.
- 9 Fare clic su OK o su Stampa.

## Stampa di lucidi

- 1 Caricare i lucidi.
- 2 Dopo avere aperto il documento, fare clic su File → Stampa.
- 3 Fare clic su Proprietà, Preferenze, Opzioni o Imposta.
- 4 Dalla sezione Tipo di carta, selezionare Usa scelta personalizzata.
- 5 Dall'elenco a discesa, selezionare Lucidi.
- 6 Fare clic su OK.
- 7 Fare clic su OK o su Stampa.

**Nota:** per evitare il verificarsi di macchie, rimuovere ciascun lucido non appena esce dalla stampante e attendere che si asciughi prima di impilarlo. In genere, è necessario attendere fino a 15 minuti prima che i lucidi siano completamente asciutti.

# Stampa di copie fascicolate

Se si stampano più copie di un documento, è possibile scegliere di stampare ogni copia come un set (fascicolata) o stampare le copie come gruppi di pagine (non fascicolata).

#### Fascicola copie Non fascicolate

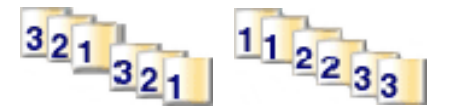

- 1 Caricare la carta.
- 2 Dopo avere aperto il documento, fare clic su File → Stampa.
- 3 Fare clic su Proprietà, Preferenze, Opzioni o Imposta.
- 4 Nella scheda Qualità/Copie, selezionare il numero di copie da stampare.
- 5 Selezionare la casella di controllo Fascicola copie.
- 6 Selezionare la casella di controllo Stampa in ordine inverso.
- 7 Fare clic su OK.
- 8 Fare clic su OK o su Stampa.

# Stampa di più pagine su un foglio

- 1 Caricare la carta.
- **2** Dopo avere aperto il documento, fare clic su **File**  $\rightarrow$  **Stampa**.
- 3 Fare clic su Proprietà, Preferenze, Opzioni o Imposta.
- 4 Nella scheda Layout di stampa, Selezionare Multi-up.

|                                                                                                    | <u> </u>                                                                                                    |
|----------------------------------------------------------------------------------------------------|----------------------------------------------------------------------------------------------------|
|                                                                                                    | Save Settings 🗸 I Want To 👻 Options 🗸                                                                                                    |
| Quality/Copies<br>Quality<br>Automatic<br>Sensed<br>Paper Setup<br>Size<br>Letter<br>Destrution<br>Pottat | Layout:<br>Normal<br>Banner<br>Minor<br>Poster<br>Booklet<br>Booklet<br>Print on one sheet of<br>paper.<br>Number of pages to<br>print on one sheet of<br>paper.<br>Number of pages to<br>print on one sheet of<br>paper.<br>Number of pages to<br>paper.<br>Number of pages to<br>pages.<br>Number of pages to<br>pages.<br>Number of pages to<br>pages.<br>Number of pages to<br>pages.<br>Number of pages to<br>pages.<br>Number of pages to<br>pages.<br>Number of pages.<br>Number of |
| Print Layout<br>Print Layout<br>N-Up<br>Two-Sided<br>Off                                                  | Duplesing Two-Sided F Print instruction sheet. C Side Fip                                                                                                    |
|                                                                                                    | OK Cancel Help                                                                                                    |
- **5** Selezionare il numero delle pagine da stampare su ogni pagina.
- 6 Se si desidera che ogni immagine della pagina sia circondata da un bordo, selezionare **Stampa bordi pagina**.
- 7 Fare clic su OK.
- 8 Fare clic su OK o su Stampa.

## Stampa dell'ultima pagina per prima (in ordine inverso)

- 1 Caricare la carta.
- **2** Dopo avere aperto il documento, fare clic su **File**  $\rightarrow$  **Stampa**.
- 3 Fare clic su Proprietà, Preferenze, Opzioni o Imposta.
- 4 Dalla scheda Qualità/Copie, selezionare Stampa in ordine inverso.
- 5 Fare clic su OK.
- 6 Fare clic su OK o su Stampa.

# **Operazioni su fotografie**

## Recupero e gestione delle foto

### Inserimento di una scheda di memoria

- 1 Inserire una scheda di memoria.
  - Inserire la scheda con il nome del marchio rivolto verso sinistra.
  - Se sulla scheda è presente una freccia, accertarsi che tale freccia sia rivolta verso la stampante.

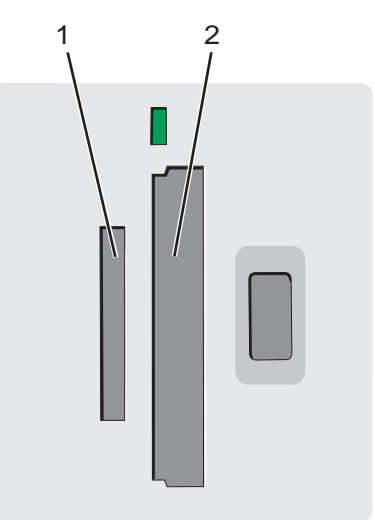

| Alloggiamento | Scheda di memoria                                                                                                    |
|---------------|----------------------------------------------------------------------------------------------------|
| 1             | xD Picture Card                                                                                                    |
|               | Secure Digital                                                                                                    |
|               | Mini Secure Digital (con scheda)                                                                                         |
|               | Nota: accertarsi che la scheda di memoria venga collegata alla scheda in dotazione prima di inserirla nello slot.        |
|               | MultiMedia                                                                                                    |
|               | Memory Stick                                                                                                    |
|               | Memory Stick PRO                                                                                                    |
|               | <ul> <li>Memory Stick Duo (con scheda) o Memory Stick PRO Duo (con scheda)</li> </ul>                                    |
|               | <b>Nota:</b> accertarsi che la scheda di memoria venga collegata alla scheda in dotazione prima di inserirla nello slot. |
| 2             | Compact Flash Type I e Type II                                                                                           |
|               | Microdrive                                                                                                    |

2 Attendere che si accenda la spia sulla stampante. Quando la spia lampeggia significa che è in corso l'analisi della scheda di memoria o la trasmissione dei dati che vi sono contenuti.

Avvertenza: non rimuovere la scheda di memoria quando la spia lampeggia.

Se la stampante non è in grado di leggere la scheda di memoria, rimuoverla e reinserirla.

Per ulteriori informazioni, vedere "Risoluzione dei problemi della scheda di memoria" a pagina 72.

Nota: la stampante legge solo una scheda di memoria alla volta.

# Utilizzo di una fotocamera digitale PictBridge per il controllo della stampa di foto

Per selezionare le fotografie ed eseguirne la stampa, collegare la fotocamera digitale PictBridge alla stampante e utilizzare i pulsanti sulla fotocamera.

1 Inserire un'estremità del cavo USB nella fotocamera.

Nota: utilizzare solo il cavo USB fornito con la fotocamera digitale.

2 Inserire l'altra estremità del cavo nella porta PictBridge posizionata sul pannello anteriore della stampante.

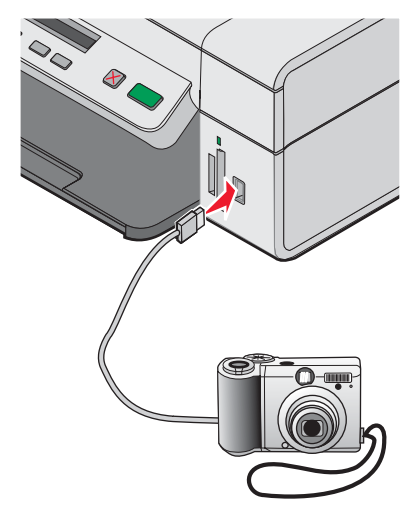

#### Note:

- Accertarsi che la fotocamera digitale PictBridge sia impostata sulla modalità USB corretta. Per ulteriori informazioni, vedere la documentazione della fotocamera.
- La stampante legge solo una scheda alla volta.
- Se la connessione PictBridge è riuscita, sul display viene visualizzato: Fotocamera PictBridge rilevata. Premere per modificare le impostazioni. Se viene visualizzato un altro messaggio, vedere "Messaggi di errore" a pagina 73.
- **3** Per selezionare e stampare le foto, attenersi alle istruzioni della documentazione della fotocamera.

#### Trasferimento delle foto digitali su un computer

- 1 Accertarsi che la stampante sia collegata a un computer e che siano entrambi accesi.
- 2 Inserire una scheda di memoria. Per ulteriori informazioni, vedere "Inserimento di una scheda di memoria" a pagina 38.

La finestra di dialogo Fast Pics viene visualizzata sullo schermo del computer.

#### 3 Scegliere Salva foto sul PC.

La spia sulla stampante lampeggia per indicare che la scheda di memoria sta trasmettendo i dati al computer.

4 Per specificare la posizione in cui si desidera salvare le immagini, attenersi alle istruzioni visualizzate sullo schermo.

## Ricerca e selezione di foto memorizzate sul computer

- 1 Fare clic su Start → Programmi o Tutti i programmi → Lexmark 3400 Series.
- 2 Selezionare Imaging Studio.
- **3** Fare clic su **Cerca foto**.
- 4 Fare clic su Mostra cartelle.
- 5 Selezionare la cartella in cui sono memorizzate le foto.
- 6 Chiudere la directory della cartella.
- 7 Selezionare le foto che si desidera stampare facendo clic su ciascuna foto.

## Stampa di foto

# Stampa di foto memorizzate su una scheda di memoria tramite il foglio di prova

- 1 Caricare la carta.
- 2 Inserire una scheda di memoria. Per ulteriori informazioni, vedere "Inserimento di una scheda di memoria" a pagina 38.

Sul display viene visualizzato il messaggio Stampa foglio di prova.

**3** Premere **a** o **y** per specificare il tipo di foglio di prova da stampare.

È possibile stampare un foglio di prova:

- Per tutte le fotografie nella scheda di memoria
- Per le ultime 20 foto
- In base alla data
- 4 Premere

Sul display viene visualizzato il messaggio Inserire carta Letter o A4 e premere 🞑.

5 Premere di nuovo 💽.

Viene stampato il foglio di prova.

6 Seguire le istruzioni contenute nel foglio di prova per selezionare le fotografie da stampare e scegliere un layout, le opzioni di stampa e il tipo di carta da utilizzare.

Nota: quando si effettuano delle selezioni, accertarsi di aver compilato in modo corretto i cerchi.

- 7 Caricare il foglio di prova rivolto verso il basso sul vetro dello scanner. Per ulteriori informazioni, vedere "Caricamento degli originali sul vetro dello scanner" a pagina 32.
- 8 Se necessario, premere 🗏 più volte fino a visualizzare Acquisisci foglio di prova.

9 Premere 💽.

Viene visualizzato il messaggio Caricare la carta corretta e premere 💿 per continuare.

**Nota:** accertarsi che le dimensioni della carta caricata nella stampante corrispondano al formato selezionato nel passaggio 2 del foglio di prova.

10 Premere di nuovo 🔝.

**Avvertenza:** *non* rimuovere la scheda di memoria, o spegnere la stampante, fino a che le foto selezionate nel foglio di prova per le foto non sono state stampate. Quando la scheda di memoria viene rimossa dalla stampate, o ogni volta che la stampante viene spenta, il foglio di prova non è più valido.

Nota: è possibile stampare fino a 25 fogli di prova alla volta.

#### Stampa di foto memorizzate su una scheda di memoria tramite Fast Pics

- 1 Caricare la carta. Per risultati ottimali, utilizzare la carta fotografica o lucida con il lato lucido o stampabile rivolto verso l'alto. (Se non si è certi su quale sia il lato stampabile, vedere le istruzioni fornite con la carta).
- 2 Inserire una scheda di memoria. Per ulteriori informazioni, vedere "Inserimento di una scheda di memoria" a pagina 38.

Viene visualizzata la finestra Fast Pics.

- 3 Fare clic su Visualizza e stampa foto.
- 4 Nella finestra di dialogo visualizzata, fare clic sul riquadro bianco su ciascuna foto che si desidera visualizzare.
- 5 Selezionare le dimensioni per ciascuna foto, le dimensioni carta nella stampante e il numero di copie.
- 6 Fare clic su Stampa ora.

#### Stampa di fotografie da una fotocamera digitale utilizzando la funzione DPOF

Su alcune fotocamere digitali è disponibile la funzione DPOF (Digital Print Order Format). Se si utilizza una fotocamera che supporta la funzione DPOF, è possibile specificare le foto e il numero di copie per ogni foto da stampare quando la scheda di memoria è ancora inserita nella fotocamera. La stampante riconosce queste impostazioni quando vi si inserisce la scheda di memoria.

**Nota:** accertarsi che le dimensioni della carta caricata non siano inferiori a quelle specificate nella selezione del DPOF.

- 1 Caricare la carta. Per risultati ottimali, utilizzare la carta fotografica o lucida con il lato lucido o stampabile rivolto verso l'alto. (Se non si è certi su quale sia il lato stampabile, vedere le istruzioni fornite con la carta).
- 2 Inserire una scheda di memoria. Per ulteriori informazioni, vedere "Inserimento di una scheda di memoria" a pagina 38.
- 3 Premere 🗏 o finché non viene visualizzato il messaggio Stampa DPOF.
- 4 Premere 💽.

Accertarsi che il formato carta caricato nella stampante sia corretto.

**5** Premere **1** nuovamente per iniziare a stampare.

## Stampa di foto memorizzate sul computer tramite Imaging Studio

- 1 Caricare carta fotografica oppure opaca di spessore maggiore con il lato lucido o stampabile rivolto verso l'alto. (Se non si è certi su quale sia il lato stampabile, vedere le istruzioni fornite con la carta).
- 2 Dal desktop, fare doppio clic sull'icona Imaging Studio.
- 3 Fare clic su Stampa pagina di un album.
- 4 Fare clic su Mostra cartelle.
- **5** Nella directory nel pannello di destra, selezionare la cartella in cui sono memorizzate le foto.
- 6 Chiudere la directory nel pannello.
- 7 Fare clic su Modifica categoria dei layout elencati.
- 8 Selezionare Solo senza bordo.
- 9 Fare clic su OK.
- 10 Dal menu a discesa Formato carta nella sezione "Crea una pagina da foto salvate", selezionare un formato carta per le foto.
- **11** Dal menu a discesa Layout di pagina, selezionare un layout di pagina.
- **12** Trascinare le foto nella pagina.
- 13 Fare clic su Stampa ora.

## Personalizzazione delle foto

Se si desidera modificare le foto, vedere "Utilizzo dell'Editor di foto" a pagina 24.

#### Creazione e stampa di un album o pagina di album

- 1 Caricare la carta. Per risultati ottimali, utilizzare la carta fotografica oppure opaca di spessore maggiore con il lato lucido o stampabile rivolto verso l'alto. (Se non si è certi su quale sia il lato stampabile, vedere le istruzioni fornite con la carta).
- 2 Dal desktop, fare doppio clic sull'icona Imaging Studio.
- 3 Fare clic su Stampa pagina di un album.
- 4 Fare clic su Mostra cartelle.
- 5 Nella directory nel pannello di destra, selezionare la cartella in cui sono memorizzate le foto.
- 6 Chiudere la directory nel pannello.
- 7 Dal menu a discesa Formato carta, selezionare un formato carta.
- 8 Dal menu a discesa Layout di pagina, selezionare un layout di pagina.

Per altre opzioni:

- a Fare clic su Modifica categoria dei layout elencati.
- **b** Selezionare un layout per le foto.
- **c** Fare clic su **OK**.
- d Dal menu a discesa Layout di pagina, selezionare un layout di pagina.

9 Trascinare le foto nella pagina.

Nota: fare clic con il pulsante destro del mouse sulla foto per le opzioni di modifica.

10 Fare clic su Stampa ora.

**Nota:** per evitare il verificarsi di macchie, rimuovere ciascuna pagina non appena esce dalla stampante e attendere che si asciughi prima di impilarla.

### Aggiunta di didascalie di testo a una pagina di foto

- 1 Caricare la carta. Per risultati ottimali, utilizzare la carta fotografica oppure opaca di spessore maggiore con il lato lucido o stampabile rivolto verso l'alto. (Se non si è certi su quale sia il lato stampabile, vedere le istruzioni fornite con la carta).
- 2 Dal desktop, fare doppio clic sull'icona Imaging Studio.
- 3 Fare clic su Stampa pagina di un album.
- 4 Fare clic su Modifica categoria dei layout elencati.
- 5 Selezionare Solo pagine di album.
- 6 Fare clic su OK.
- 7 Selezionare un formato carta per le foto.
- 8 Selezionare un layout di pagina contenente un riquadro nero.
- 9 Trascinare le foto nella pagina.
- 10 Fare clic all'interno del riquadro bianco. Viene visualizzata una finestra di dialogo.
- 11 Immettere il testo desiderato.
- 12 Fare clic su OK.
- 13 Fare clic su Stampa ora per stampare la pagina di foto.

## Copia

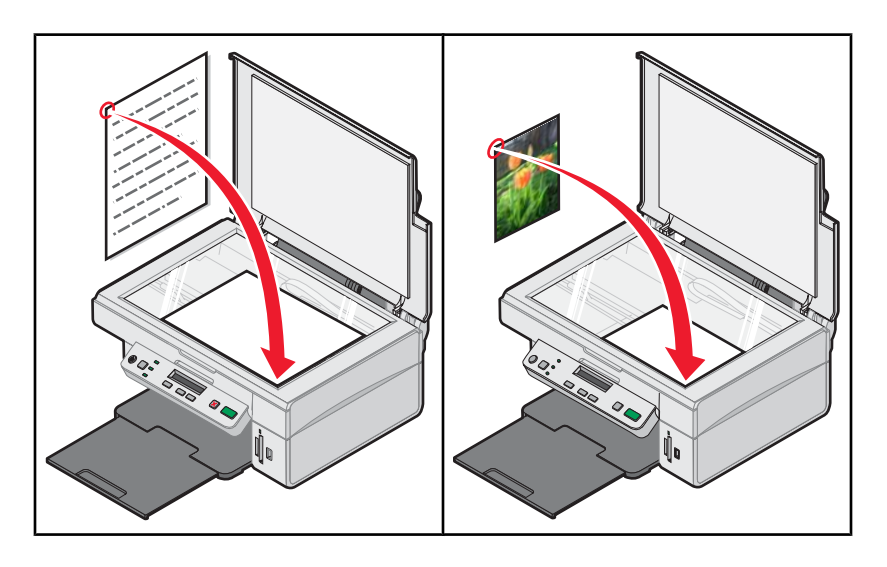

## Esecuzione di una copia

- 1 Caricare la carta.
- 2 Caricare un documento originale rivolto verso il basso sul vetro dello scanner.
- 3 Se necessario, premere □ più volte fino a quando la spia 🖹 + 🗎 è accesa.
- 4 Premere 🗐 più volte fino a visualizzare **Colore** sul display.
- 5 Premere 💌 o 🔺 per selezionare Copia a colori O Copia B/N.
- 6 Premere 💿 per iniziare a copiare.

## Copia di foto 4 x 6

- 1 Caricare la carta fotografica verticalmente con il lato lucido rivolto verso l'alto.
- 2 Posizionare una foto 4 x 6 rivolta verso il basso sul vetro dello scanner. Per ulteriori informazioni, vedere "Caricamento degli originali sul vetro dello scanner" a pagina 32.
- 3 Se necessario, premere □ più volte fino a quando la spia 🖹 + 🗎 è accesa.
- 4 Premere 🗐 più volte fino a visualizzare Qualità di stampa sul display.
- 5 Premere **v** più volte fino a visualizzare **Qualità:Foto**.
- 6 Premere 🗏 più volte fino a visualizzare Formato carta.
- 7 Premere **v** più volte fino a visualizzare **Carta:4x6**.
- 8 Premere 🗐 più volte fino a visualizzare Tipo di carta.
- 9 Premere **v** più volte fino a visualizzare **Foto**.
- 10 Premere 💽.

## Personalizzazione delle impostazioni di copia

È possibile effettuare una o più selezioni prima di copiare un documento o una foto.

## Specifica del formato della carta caricato

- 2 Premere 🗏 più volte fino a visualizzare Formato carta sul display.
- 3 Premere o verselezionare il formato carta corrispondente a quello caricato nella stampante.
- 4 Premere Per copiare l'elemento.

#### Impostazione della qualità della copia.

- 2 Premere 🗏 più volte fino a visualizzare Qualità di stampa sul display.
- **3** Premere **T** o **A** per selezionare la qualità di copia desiderata.
- 4 Premere opiare l'elemento.

#### Copia più chiara o più scura

- 1 Caricare un documento originale rivolto verso il basso sul vetro dello scanner.
- 2 Se necessario, premere Diù volte fino a quando la spia + di è accesa.
- 3 Premere 🗏 più volte fino a visualizzare Luminosità sul display.
- 4 Premere 💌 o 🔺 più volte per rendere la copia più chiara o più scura.
- 5 Premere 💿 per copiare l'elemento.

## Ingrandimento o riduzione delle immagini

- 1 Caricare la carta.
- 2 Caricare un documento originale rivolto verso il basso sul vetro dello scanner.
- 4 Premere 🗏 più volte fino a visualizzare **Ridimensiona**.
- 5 Premere 🔽 o 🔺 per selezionare l'opzione di ridimensionamento desiderata.
- 6 Premere nuovamente 🗏 fino a visualizzare **Colore**.
- 7 Premere 💌 o 🔺 per selezionare Copia a colori O Copia B/N.
- 8 Premere 💿 per copiare l'elemento.

## Ripetizione di un'immagine su una pagina dal computer

Durante la copia, è possibile stampare la stessa immagine più volte su un foglio di carta. Questa opzione è utile nella creazione di etichette, decalcomanie, volantini e così via.

- 1 Caricare la carta.
- 2 Caricare un documento originale rivolto verso il basso sul vetro dello scanner.
- 3 Fare clic su Start → Programmi o Tutti i programmi → Lexmark 3400 Series.
- 4 Fare clic su Centro multifunzione.

Si apre il Centro multifunzione e viene visualizzata la scheda Acquisizione e copia.

- 5 Nella sezione Attività creative, fare clic Ripetere un'immagine su una stessa pagina.
- 6 Seguire le istruzioni visualizzate sullo schermo del computer.

## Acquisizione

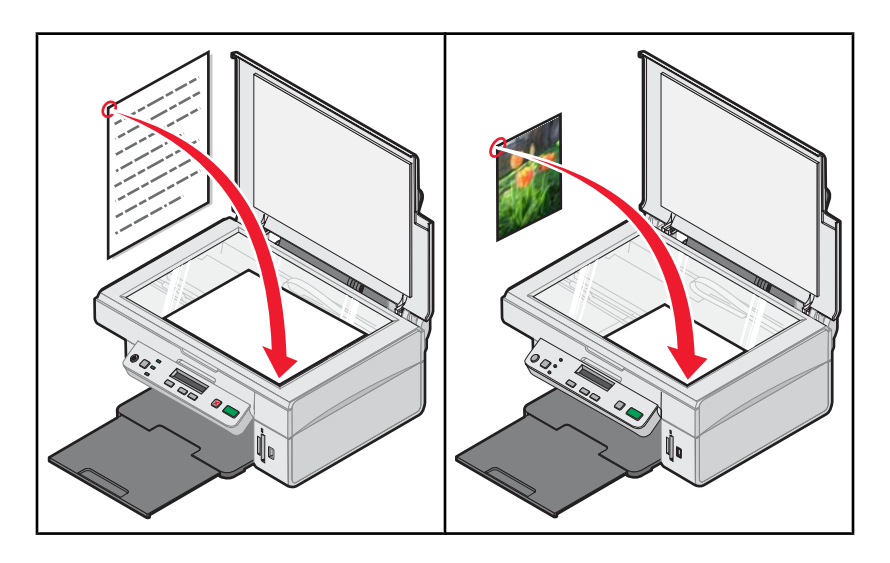

## Acquisizione di un elemento

- 1 Accertarsi che la stampante sia collegata a un computer e che siano entrambi accesi.
- 2 Caricare un documento originale rivolto verso il basso sul vetro dello scanner.
- 4 Premere 💽.

Il Centro multifunzione viene visualizzato sullo schermo del computer con un'anteprima di acquisizione del documento nella scheda Acquisizione e copia.

- 5 Se si desidera acquisire solo una parte del documento, fare clic e trascinare il riquadro con la linea punteggiata per selezionare un'area specifica dell'anteprima dell'immagine da acquisire.
- 6 Dal menu a comparsa "Invia immagine acquisita a", selezionare un programma.
- 7 Fare clic su Acquisisci ora.

## Acquisizione di documenti di solo testo

- 1 Accertarsi che la stampante sia collegata a un computer e che siano entrambi accesi.
- 2 Caricare un documento originale rivolto verso il basso sul vetro dello scanner.
- 4 Premere 💽

Il Centro multifunzione viene visualizzato sullo schermo del computer con un'anteprima di acquisizione del documento nella scheda Acquisizione e copia.

- 5 Se si desidera acquisire solo una parte del documento, fare clic e trascinare il riquadro con la linea punteggiata per selezionare un'area specifica dell'anteprima dell'immagine da acquisire.
- 6 Dal menu "Specificare il tipo di acquisizione", selezionare Documento in bianco e nero.

- 7 Regolare le impostazioni in base alle proprie esigenze.
- 8 Fare clic su Acquisisci ora.

## Acquisizione di documenti con testo e grafica

- 1 Accertarsi che la stampante sia collegata a un computer e che siano entrambi accesi.
- 2 Caricare un documento originale rivolto verso il basso sul vetro dello scanner.
- **3** Se necessario, premere  $\Box$  più volte fino a quando la spia  $\mathscr{A}^* \blacksquare$  è accesa.
- 4 Premere

Il Centro multifunzione viene visualizzato sullo schermo del computer con un'anteprima di acquisizione del documento nella scheda Acquisizione e copia.

- 5 Se si desidera acquisire solo una parte del documento, fare clic e trascinare il riquadro con la linea punteggiata per selezionare un'area specifica dell'anteprima dell'immagine da acquisire.
- 6 Dal menu "Specificare il tipo di acquisizione", selezionare Documento a colori.
- 7 Regolare le impostazioni in base alle proprie esigenze.
- 8 Fare clic su Acquisisci ora.

## Salvataggio di un'immagine acquisita

- 1 Accertarsi che la stampante sia collegata a un computer e che siano entrambi accesi.
- 2 Caricare un documento originale rivolto verso il basso sul vetro dello scanner.
- 4 Premere 💽.

Il Centro multifunzione viene visualizzato sullo schermo del computer con un'anteprima di acquisizione del documento nella scheda Acquisizione e copia.

- 5 Se si desidera acquisire solo una parte del documento, fare clic e trascinare il riquadro con la linea punteggiata per selezionare un'area specifica dell'anteprima dell'immagine da acquisire.
- 6 Dal menu a comparsa "Invia immagine acquisita a", selezionare un programma.
- **7** Regolare le impostazioni in base alle proprie esigenze.
- 8 Fare clic su Acquisisci ora.
- 9 Dall'applicazione software in uso, fare clic su File → Salva con nome.
- 10 Immettere il nome del file, il formato e la posizione in cui si desidera salvare l'immagine acquisita.
- 11 Fare clic su Salva.

## Personalizzazione delle impostazioni di acquisizione

- 1 Accertarsi che la stampante sia collegata a un computer e che siano entrambi accesi.
- 2 Caricare un documento originale rivolto verso il basso sul vetro dello scanner.

#### 4 Premere 💽.

Il Centro multifunzione viene visualizzato sullo schermo del computer con un'anteprima di acquisizione del documento nella scheda Acquisizione e copia.

- 5 Se si desidera acquisire solo una parte del documento, fare clic e trascinare il riquadro con la linea punteggiata per selezionare un'area specifica dell'anteprima dell'immagine da acquisire.
- 6 Dal menu a comparsa "Invia immagine acquisita a", selezionare un programma.
- 7 Fare clic su Visualizza altre impostazioni di acquisizione.
- 8 Selezionare il tipo di elemento da acquisire.
- 9 Selezionare la qualità di stampa.
- **10** Se si desidera eseguire selezioni aggiuntive:
  - a Fare clic su Visualizza impostazioni di acquisizione avanzate.
  - **b** Personalizzare le impostazioni di acquisizione.
  - **c** Fare clic su **OK**.
- 11 Fare clic su Acquisisci ora.

| Schede di Impostazioni di acquisizione avanzate                                      | Opzioni                                                                                                    |  |
|--------------------------------------------------------------------------------------|----------------------------------------------------------------------------------------------------|--|
| Acquisisci                                                                           | Selezionare l'intensità del colore.                                                                                |  |
|                                                                                      | <ul> <li>Selezionare la risoluzione di acquisizione.</li> </ul>                                                    |  |
|                                                                                      | <ul> <li>Selezionare le impostazioni di acquisizione ottica.</li> </ul>                                            |  |
|                                                                                      | <ul> <li>Selezionare un'impostazioni di ritaglio automatico.</li> </ul>                                            |  |
|                                                                                      | <ul> <li>Selezionare un'area esatta da acquisire.</li> </ul>                                                       |  |
|                                                                                      | <ul> <li>Scegliere di convertire in testo l'elemento acquisito per<br/>modificarlo.</li> </ul>                     |  |
|                                                                                      | <ul> <li>Scegliere di acquisire più immagini prima dell'output.</li> </ul>                                         |  |
|                                                                                      | <ul> <li>Aggiornare l'elenco dei programmi a cui inviare le<br/>acquisizioni.</li> </ul>                           |  |
|                                                                                      | <ul> <li>Aggiornare il driver del fax predefinito.</li> </ul>                                                      |  |
| Miglioramenti immagine                                                               | Raddrizzare immagini dopo l'acquisizione.                                                                          |  |
|                                                                                      | <ul> <li>Scegliere se per aumentare il contrasto nelle immagini<br/>poco nitide.</li> </ul>                        |  |
|                                                                                      | <ul> <li>Regolare la luminosità dell'immagine.</li> </ul>                                                          |  |
|                                                                                      | <ul> <li>Regolare la curva di correzione del colore (gamma)<br/>dell'immagine.</li> </ul>                          |  |
| Motivi immagine                                                                      | <ul> <li>Rimuovere i mezzitoni delle immagini da riviste o<br/>giornali (descreening).</li> </ul>                  |  |
|                                                                                      | <ul> <li>Ridurre una quantità maggiore o minore di rumore di<br/>fondo (graffi) sul documento a colori.</li> </ul> |  |
| Nete, por ultoriori informazioni, foro alia au 2 nello porte inforiore della scherma |                                                                                                    |  |

Nota: per ulteriori informazioni, fare clic su ? nella parte inferiore dello schermo.

## Acquisizione di documenti o immagini per l'invio via e-mail

- 1 Accertarsi che la stampante sia collegata a un computer e che siano entrambi accesi.
- 2 Caricare un documento originale rivolto verso il basso sul vetro dello scanner.
- 3 Dal desktop, fare doppio clic sull'icona Imaging Studio.
- 4 Fare clic su Condividi foto.
- 5 Fare clic su Acquisire e inviare tramite e-mail una foto.

Si apre il Centro multifunzione e viene visualizzata la scheda Acquisizione e copia.

6 Seguire le istruzioni visualizzate sullo schermo del computer.

## Acquisizione di testo per la modifica

Grazie alla funzione software OCR (Optical Character Recognition, Riconoscimento ottico caratteri), è possibile trasformare le immagini acquisite in testo modificabile con un programma di elaborazione testi.

Nota: accertarsi che ABBYY Fine Reader sia installato.

- 1 Caricare un documento originale rivolto verso il basso sul vetro dello scanner.
- 2 Dal desktop, fare doppio clic sull'icona Imaging Studio.
- 3 Fare clic su Acquisisci e modifica testo (OCR).

Si apre il Centro multifunzione e viene visualizzata la scheda Acquisizione e copia.

- 4 Per acquisire solo una parte del documento:
  - a Fare clic su Anteprima ora.

Nella sezione di anteprima viene visualizzata un'immagine del documento acquisito.

**b** Fare clic e trascinare il riquadro con la linea punteggiata per selezionare un'area specifica dell'immagine di anteprima da acquisire.

Altrimenti, continuare con passo 5.

- 5 Selezionare un programma di elaborazione testi per modificare il testo.
- 6 Fare clic su Invia adesso.

Il documento verrà visualizzato nel programma per la modifica del testo.

- 7 Apportare le modifiche desiderate.
- 8 Per salvare il documento, fare clic su File → Salva con nome.
- 9 Immettere il nome del file, il formato e la posizione in cui si desidera salvare il documento modificato.
- 10 Fare clic su Salva.

## Acquisizione di immagini per la modifica

- 1 Dal desktop, fare doppio clic sull'icona Imaging Studio.
- 2 Fare clic su Acquisisci.
- 3 Dal menu "Invia immagine acquisita a", selezionare un programma di grafica per modificare le immagini.

4 Fare clic su Acquisisci ora.

Al termine dell'elaborazione dell'immagine, questa viene aperta nel programma selezionato.

**5** Modificare l'immagine utilizzando gli strumenti disponibili nel programma di grafica. Per ulteriori informazioni, vedere la documentazione fornita con il programma di grafica.

## Acquisizione di immagini nitide da riviste o giornali

La funzione di descreening consente di rimuovere i motivi ondulati dalle immagini acquisite da riviste o giornali.

- 1 Accertarsi che la stampante sia collegata a un computer e che siano entrambi accesi.
- 2 Caricare un documento originale rivolto verso il basso sul vetro dello scanner.
- 4 Premere **1**.

Il Centro multifunzione viene visualizzato sullo schermo del computer con un'anteprima di acquisizione del documento nella scheda Acquisizione e copia.

- 5 Se si desidera acquisire solo una parte del documento, fare clic e trascinare il riquadro con la linea punteggiata per selezionare un'area specifica dell'anteprima dell'immagine da acquisire.
- 6 Dal menu a comparsa "Invia immagine acquisita a", selezionare un programma.
- 7 Fare clic su Visualizza impostazioni di acquisizione avanzate.
- 8 Selezionare la scheda Motivi immagine.
- 9 Selezionare la casella di controllo Rimuovi mezzitoni delle immagini da riviste e giornali (descreening).
- 10 Selezionare Qualità massima o Velocità massima.
- 11 Dal menu "Specificare il tipo di acquisizione", selezionare Rivista o Giornale.
- 12 Fare clic su OK.
- **13** Fare clic su **Acquisisci ora**.

## Invio di fax

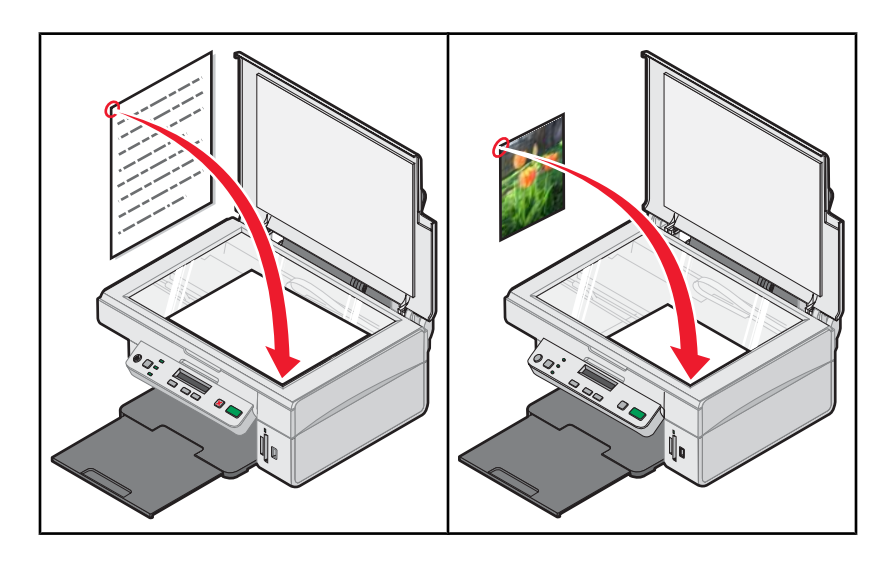

## Invio di un fax tramite il software

- 1 Accertarsi che:
  - la stampante sia collegata a un computer che dispone di un modem fax;
  - il computer sia collegato a una linea telefonica funzionante;
  - sia la stampante che il computer siano accesi.
- 2 Caricare un documento originale rivolto verso il basso sul vetro dello scanner.
- 3 Dal desktop, fare doppio clic sull'icona Imaging Studio.
- 4 Fare clic su Fax.
- 5 Fare clic su Acquisisci e invia un fax.
- 6 Fare clic su Anteprima ora.
- 7 Fare clic e trascinare il riquadro con la linea punteggiata per selezionare un'area specifica dell'immagine di anteprima da inviare tramite fax.
- 8 Regolare le impostazioni in base alle proprie esigenze.
- 9 Fare clic su Avanti.
- 10 Attenersi alle istruzioni visualizzate sullo schermo del computer per completare l'operazione.

## Ricezione di un fax tramite il software

- 1 Accertarsi che:
  - la stampante sia collegata a un computer che dispone di un modem fax;
  - il computer sia collegato a una linea telefonica funzionante;
  - · sia la stampante che il computer siano accesi.
- 2 Dal desktop, fare doppio clic sull'icona Imaging Studio.
- 3 Fare clic su Fax.

4 Fare clic su Ricevi un fax o visualizza impostazioni/cronologia.

Nota: i fax possono essere ricevuti solo se il software per fax è aperto.

- **5** Fare doppio clic sul fax nella finestra dello stato per visualizzarlo.
- 6 Fare clic sull'icona della stampante per stampare il fax.

Nota: se si desidera stampare i fax alla ricezione, selezionare Stampa fax in entrata.

## Manutenzione della stampante

## Sostituzione di una cartuccia di stampa

## Rimozione di una cartuccia di stampa usata

- 1 Verificare che la stampante sia accesa.
- 2 Sollevare l'unità scanner.

Il supporto delle cartucce di stampa si sposta e si arresta nella posizione di caricamento, a meno che la stampante non sia occupata.

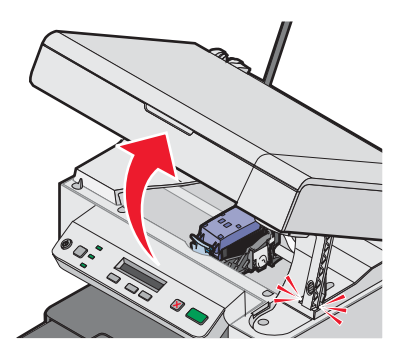

**3** Premere verso il basso la levetta fino a sollevare il coperchio della cartuccia.

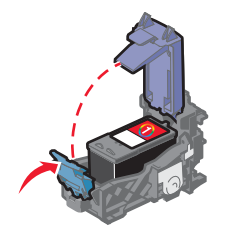

4 Rimuovere la cartuccia di stampa usata.

Per riciclare la cartuccia usata, vedere "Riciclaggio dei prodotti Lexmark" a pagina 59.

#### Installazione di una cartuccia di stampa

1 Se si installa una cartuccia di stampa nuova, rimuovere l'adesivo e il nastro dai lati posteriore e inferiore della cartuccia.

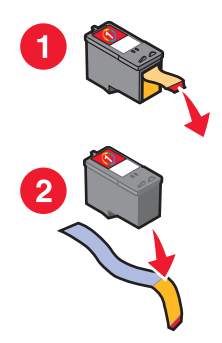

**Avvertenza:** *non* toccare l'area dei contatti dorata sulla parte posteriore o sugli ugelli metallici nella parte inferiore della cartuccia.

2 Premere verso il basso la leva della cartuccia per sollevare il relativo coperchio.

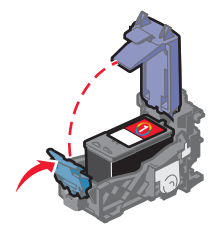

3 Inserire la cartuccia.

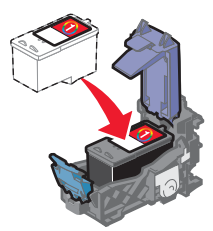

4 Chiudere il coperchio.

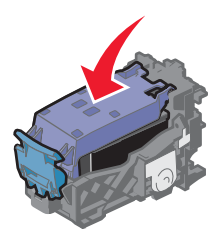

5 Sollevare l'unità scanner, spingere indietro il supporto scanner fino a farlo scorrere nell'alloggiamento, quindi chiudere l'unità scanner.

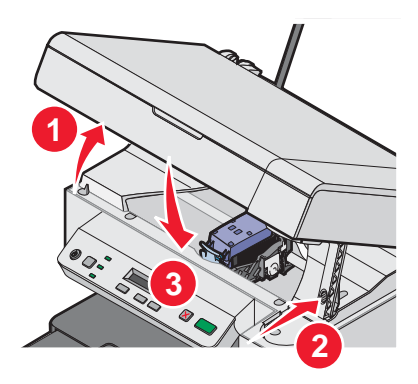

ATTENZIONE: quando si chiude l'unità scanner, evitare di mettere le mani al di sotto di essa.

- 6 Caricare la carta e premere per stampare una pagina di allineamento.
- 7 Caricare la pagina di allineamento stampata verso il basso sul vetro dello scanner. Per ulteriori informazioni, vedere "Caricamento degli originali sul vetro dello scanner" a pagina 32.
- 8 Premere 💿 nuovamente per allineare la cartuccia.

Sul display viene visualizzato Allineamento completato.

Se viene visualizzato un altro messaggio, vedere "Messaggi di errore" a pagina 73.

Nota: per avviare un nuovo processo di acquisizione, stampa, copia o invio di fax l'unità scanner deve essere chiusa.

## Ottenimento di una migliore qualità di stampa

### Miglioramento della qualità di stampa

Se non si è soddisfatti della qualità di stampa dei documenti, accertarsi di:

- Utilizzare la carta adatta al documento. Se si sta stampando una fotografia o altre immagini di qualità elevata, utilizzare carta fotografica premium Lexmark.
- Accertarsi che il lato lucido o stampabile sia rivolto verso l'alto. (Se non si è certi su quale sia il lato stampabile, vedere le istruzioni fornite con la carta).
- Utilizzare carta più pesante o bianca.
- Selezionare una qualità di stampa superiore.

Se la qualità di stampa dei documenti risulta ancora imperfetta, attenersi alla procedura seguente.

1 Allineare la cartuccia di stampa. Per ulteriori informazioni, vedere "Allineamento della cartuccia di stampa tramite il computer" a pagina 56.

Se la qualità di stampa non è migliorata, continuare con passo 2.

2 Pulire gli ugelli delle cartucce di stampa. Per ulteriori informazioni, vedere "Pulizia degli ugelli delle cartucce di stampa" a pagina 56.

Se la qualità di stampa non è migliorata, continuare con passo 3.

3 Rimuovere e reinserire la cartuccia di stampa. Per ulteriori informazioni, vedere "Rimozione di una cartuccia di stampa usata" a pagina 54 e "Installazione di una cartuccia di stampa" a pagina 54.

Se la qualità di stampa non è migliorata, continuare con passo 4.

4 Pulire gli ugelli e i contatti delle cartucce di stampa. Per ulteriori informazioni, vedere "Pulizia manuale degli ugelli e dei contatti delle cartucce di stampa" a pagina 57.

Se la qualità di stampa non è ancora soddisfacente, sostituire la cartuccia di stampa. Per ulteriori informazioni, vedere "Ordinazione di materiali di consumo" a pagina 58.

#### Allineamento della cartuccia di stampa tramite il computer

Per migliorare la qualità di stampa, allineare la cartuccia di stampa subito dopo l'installazione. Per ulteriori informazioni, vedere "Installazione di una cartuccia di stampa" a pagina 54.

- 1 Caricare la carta.
- 2 Dal desktop, fare doppio clic sull'icona Imaging Studio.
- 3 Fare clic sul pulsante Manutenzione/Risoluzione problemi.
- 4 Fare clic su Manutenzione.
- 5 Fare clic su Allinea per migliore definizione dei bordi.
- 6 Fare clic su Stampa.

Viene stampante una pagina di allineamento.

7 Seguire le istruzioni visualizzate sullo schermo del computer.

#### Pulizia degli ugelli delle cartucce di stampa

- 1 Caricare carta normale.
- 2 Dal desktop, fare doppio clic sull'icona Imaging Studio.

- 3 Fare clic sul pulsante Manutenzione/Risoluzione problemi.
- 4 Fare clic su Manutenzione.
- 5 Fare clic su Pulisci per eliminare strisce orizzontali.
- 6 Fare clic su Stampa.

Viene stampata una pagina spingendo l'inchiostro attraverso gli ugelli della cartuccia di stampa per pulirli.

- 7 Stampare nuovamente il documento per verificare che la qualità di stampa sia migliorata.
- 8 Se la qualità di stampa non risulta migliorata, provare a pulire gli ugelli per altre due volte.

#### Pulizia manuale degli ugelli e dei contatti delle cartucce di stampa

- 1 Rimuovere la cartuccia di stampa.
- 2 Inumidire un panno pulito privo di lanugine.
- **3** Premere delicatamente il panno sugli ugelli per circa tre secondi e quindi pulire nella direzione mostrata.

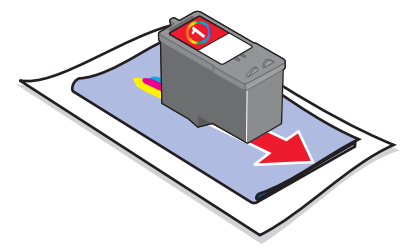

4 Utilizzando una parte pulita del panno, premere il panno delicatamente contro i contatti per circa tre secondi, quindi pulire nella direzione mostrata.

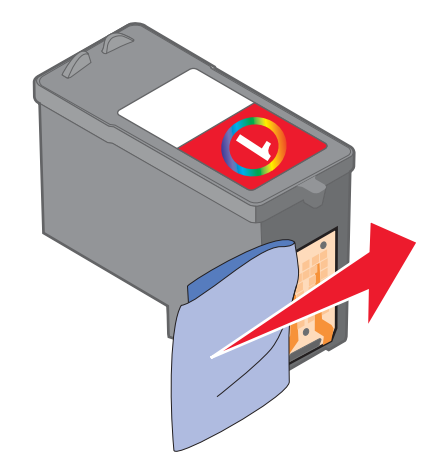

- **5** Utilizzando un'altra sezione pulita del panno, ripetere passo 3 e passo 4.
- 6 Lasciare asciugare completamente gli ugelli e i contatti.
- 7 Reinserire la cartuccia di stampa.
- 8 Stampare di nuovo il documento.
- 9 Se la qualità di stampa non migliora, pulire gli ugelli di stampa. Per ulteriori informazioni, vedere "Pulizia degli ugelli delle cartucce di stampa" a pagina 56.

- **10** Ripetere passo 9 anche due volte.
- 11 Se la qualità di stampa non è ancora soddisfacente, sostituire la cartuccia di stampa.

## Conservazione della cartuccia di stampa

- Conservare la nuova cartuccia nella confezione originale fino al momento dell'installazione.
- Rimuovere una cartuccia dalla stampante solo per eseguirne la sostituzione, la pulizia o per conservarla in un contenitore a tenuta stagna. Il corretto funzionamento della cartuccia è compromesso da una prolungata esposizione all'aria.

## Pulizia del vetro dello scanner

- 1 Inumidire con acqua un panno pulito privo di filacce.
- 2 Strofinare delicatamente la superficie di vetro dello scanner.

Nota: prima di posizionare un foglio sul vetro dello scanner, accertarsi che l'inchiostro ed altri eventuali fluidi presenti sul documento siano asciutti.

## Ordinazione di materiali di consumo

Per ordinare materiali di consumo per la stampante o per individuare un rivenditore vicino, visitare il sito Web all'indirizzo **www.lexmark.com**.

#### Note:

- per risultati ottimali, utilizzare solo le cartucce di stampa Lexmark.
- per risultati ottimali, se si stanno stampando fotografie o altre immagini di qualità elevata, utilizzare la carta fotografica premium Lexmark.

| Articolo                                              | Numero parte           |
|-------------------------------------------------------|------------------------|
| Cartuccia di stampa                                   | 1                      |
| Cavo USB                                              | 12A2405                |
| Carta fotografica Lexmark e carta fotografica premium | varia in base al paese |

## Uso di cartucce di stampa Lexmark originali

Le stampanti, le cartucce di stampa e la carta fotografica Lexmark sono progettati per essere utilizzati insieme per fornire una qualità di stampa superiore.

Se si riceve un messaggio Inchiostro originale Lexmark esaurito, l'inchiostro Lexmark originale nella cartuccia indicata è esaurito.

Se è stata acquistata una nuova cartuccia di stampa Lexmark originale, ma viene visualizzato il messaggio **Inchiostro originale Lexmark esaurito**:

- 1 Fare clic sul messaggio Ulteriori informazioni.
- 2 Fare clic su Rileva una cartuccia di stampa non Lexmark.

Per non visualizzare nuovamente il messaggio per le cartucce indicate:

- · Sostituire le cartucce di stampa con altre nuove Lexmark.
- Se si sta eseguendo la stampa da un computer, fare clic su **Ulteriori informazioni** sul messaggio, selezionare la casella di controllo e fare clic su **Chiudi**.

• Se si utilizza la stampante senza un computer, premere Annulla.

La garanzia Lexmark non copre le riparazioni dovute a danni provocati da inchiostro o cartucce di stampa non Lexmark.

## Ricarica di una cartuccia di stampa

La garanzia non copre le riparazioni di danni o guasti provocati da una cartuccia ricaricata. Lexmark sconsiglia l'uso di cartucce ricaricate. La ricarica della cartuccia può influire sulla qualità di stampa e causare danni alla stampante. Per risultati ottimali, utilizzare materiali di consumo Lexmark.

## Riciclaggio dei prodotti Lexmark

Per restituire a Lexmark i prodotti Lexmark per il riciclaggio:

- 1 Visitare il sito Web all'indirizzo www.lexmark.com/recycle.
- 2 Seguire le istruzioni visualizzate sullo schermo del computer.

# **Risoluzione dei problemi**

- "Risoluzione dei problemi di installazione" a pagina 60
- "Risoluzione dei problemi di stampa" a pagina 63
- "Risoluzione dei problemi di copia" a pagina 66
- "Risoluzione dei problemi di acquisizione" a pagina 67
- "Risoluzione dei problemi di invio fax" a pagina 69
- "Risoluzione dei problemi di inceppamento e di alimentazione non corretta" a pagina 70
- "Risoluzione dei problemi della scheda di memoria" a pagina 72
- "Messaggi di errore" a pagina 73
- "Disinstallazione e reinstallazione del software" a pagina 77

## Risoluzione dei problemi di installazione

## Sul display è visualizzata una lingua non corretta

- 1 Premere <sup>(()</sup>) per spegnere la stampante.
- 2 Tenere premuto 🔺 seguito da 🕲 fino a visualizzare Ripristino lingua sul display.
- 3 Rilasciare il pulsante.
- 4 Premere 🔺 o 💌 più volte fino a visualizzare la lingua sul display.
- **5** Premere  $\blacksquare$  per salvare.

#### Il pulsante di alimentazione non è acceso

- 1 Scollegare il cavo di alimentazione dalla presa a muro e dalla stampante.
- 2 Inserire completamente il connettore nell'alimentazione della stampante.

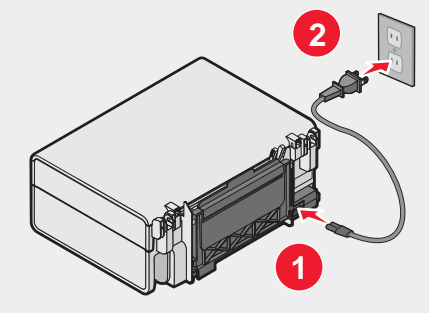

- 3 Collegare il cavo a una presa elettrica che è stata utilizzata da altri dispositivi elettrici.
- 4 Se la spia <sup>(b)</sup> non è accesa, premere <sup>(b)</sup>.

#### L'installazione del software non viene completata

I seguenti sistemi operativi sono supportati:

- Windows 98/Me
- Windows 2000
- Windows XP

Verificare che il computer soddisfi i requisiti minimi di sistema elencati nella casella.

- 1 Verificare che nel cavo USB non siano presenti danni evidenti.
- Inserire saldamente l'estremità rettangolare del cavo USB nella porta USB del computer.
   La porta USB è contrassegnata con il simbolo USB .
- 3 Collegare saldamente l'estremità quadrata del cavo USB alla parte posteriore della stampante.
- 1 Spegnere e riaccendere il computer.
- 2 Fare clic su **Annulla** su tutte le schermate Trovato nuovo hardware.
- 3 Inserire il CD, quindi seguire le istruzioni visualizzate per reinstallare il software.
- 1 Premere <sup>(()</sup> per spegnere la stampante.
- 2 Scollegare il cavo di alimentazione dalla presa a muro.
- 3 Rimuovere delicatamente il cavo di alimentazione dalla stampante.
- 4 Ricollegare il cavo di alimentazione alla stampante.
- 5 Collegare il cavo di alimentazione alla presa a muro.
- 6 Premere (b) per accendere la stampante.
- 1 Chiudere tutte le applicazioni software.
- 2 Disattivare tutti i programmi antivirus.
- 3 Fare doppio clic sull'icona Risorse del computer.

In Windows XP, fare clic su Start per accedere all'icona Risorse del computer.

- 4 Fare doppio clic sull'icona dell'**unità CD–ROM**.
- 5 Se necessario, fare doppio clic su **setup.exe**.
- 6 Attenersi alle istruzioni visualizzate sullo schermo del computer per installare il software.
- 1 Visitare il sito Web all'indirizzo www.lexmark.com per verificare la versione più recente.
- 2 In tutti i paesi, eccetto gli Stati Uniti, selezionare il paese.
- 3 Fare clic sui collegamenti relativi ai driver o ai download.
- 4 Selezionare il tipo di stampante.
- 5 Selezionare il modello di stampante.
- 6 Selezionare il sistema operativo.
- 7 Selezionare il file che si desidera scaricare e seguire le istruzioni sullo schermo del computer.

#### La pagina non viene stampata

Se la spia 🕑 lampeggia, vedere "Messaggi di errore" a pagina 73.

Se la spia (b) non è accesa, vedere "Il pulsante di alimentazione non è acceso" a pagina 60.

Rimuovere e caricare la carta.

Controllare il livello dell'inchiostro e installare una nuova cartuccia di stampa, se necessario.

- 1 Rimuovere la cartuccia di stampa.
- 2 Accertarsi che l'adesivo e il nastro siano stati rimossi.

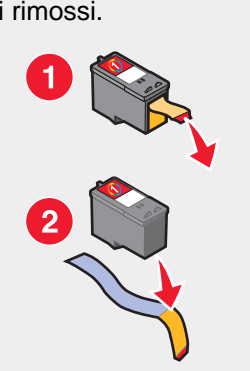

3 Reinserire la cartuccia di stampa.

Accertarsi che la stampante sia impostata come predefinita e che non sia in attesa o in pausa.

- 1 Fare clic su:
  - in Windows XP Pro: fare clic su Start → Impostazioni → Stampanti e fax;
  - in Windows XP Home: fare clic su Start → Pannello di controllo → Stampanti e fax;
  - in Windows 2000: Start→Impostazioni→Stampanti;
  - in Windows 98/Me: Start→Impostazioni→Stampanti.
- **2** Fare doppio clic sul nome della stampante.
- 3 Fare clic su Stampante.
  - Verificare che non sia presente un segno di spunta accanto all'opzione Interrompi stampa.
  - Accertarsi che sia visualizzato un segno di spunta accanto all'opzione Imposta come predefinita.
- 1 Premere (b) per spegnere la stampante.
- 2 Scollegare il cavo di alimentazione dalla presa a muro.
- 3 Rimuovere delicatamente il cavo di alimentazione dalla stampante.
- 4 Ricollegare il cavo di alimentazione alla stampante.
- **5** Collegare il cavo di alimentazione alla presa a muro.
- 6 Premere <sup>(b)</sup> per accendere la stampante.
- 1 Disinstallare il software della stampante e reinstallarlo. Per ulteriori informazioni, vedere "Disinstallazione e reinstallazione del software" a pagina 77.
- 2 Se il software non è stato ancora installato correttamente, visitare il sito Web all'indirizzo www.lexmark.com per verificare la versione più recente.
  - a In tutti i paesi, eccetto gli Stati Uniti, selezionare il paese.
  - **b** Fare clic sui collegamenti relativi ai driver o ai download.
  - c Selezionare il tipo di stampante.

- **d** Selezionare il modello di stampante.
- e Selezionare il sistema operativo.
- f Selezionare il file che si desidera scaricare e seguire le istruzioni sullo schermo del computer.

#### Non è possibile stampare dalla fotocamera digitale mediante PictBridge

Attivare la stampa mediante PictBridge sulla fotocamera selezionando la modalità USB corretta. Per ulteriori informazioni, vedere la documentazione della fotocamera digitale.

- **1** Scollegare la fotocamera.
- 2 Collegare una fotocamera digitale PictBridge alla porta PictBridge. Per determinare la compatibilità PictBridge, vedere la documentazione della fotocamera digitale.

Utilizzare solo il cavo USB fornito con la fotocamera.

Rimuovere la scheda di memoria dalla stampante.

La stampante è in grado di leggere solo una scheda alla volta.

Se viene visualizzato un messaggio di errore sul display, vedere "Messaggi di errore" a pagina 73.

## Risoluzione dei problemi di stampa

#### Miglioramento della qualità di stampa

Se non si è soddisfatti della qualità di stampa dei documenti, accertarsi di:

- Utilizzare la carta adatta al documento. Se si sta stampando una fotografia o altre immagini di qualità elevata, utilizzare carta fotografica premium Lexmark.
- Accertarsi che il lato lucido o stampabile sia rivolto verso l'alto. (Se non si è certi su quale sia il lato stampabile, vedere le istruzioni fornite con la carta).
- Utilizzare carta più pesante o bianca.
- Selezionare una qualità di stampa superiore.

Se la qualità di stampa dei documenti risulta ancora imperfetta, attenersi alla procedura seguente.

1 Allineare la cartuccia di stampa. Per ulteriori informazioni, vedere "Allineamento della cartuccia di stampa tramite il computer" a pagina 56.

Se la qualità di stampa non è migliorata, continuare con passo 2.

2 Pulire gli ugelli delle cartucce di stampa. Per ulteriori informazioni, vedere "Pulizia degli ugelli delle cartucce di stampa" a pagina 56.

Se la qualità di stampa non è migliorata, continuare con passo 3.

3 Rimuovere e reinserire la cartuccia di stampa. Per ulteriori informazioni, vedere "Rimozione di una cartuccia di stampa usata" a pagina 54 e "Installazione di una cartuccia di stampa" a pagina 54.

Se la qualità di stampa non è migliorata, continuare con passo 4.

4 Pulire gli ugelli e i contatti delle cartucce di stampa. Per ulteriori informazioni, vedere "Pulizia manuale degli ugelli e dei contatti delle cartucce di stampa" a pagina 57.

Se la qualità di stampa non è ancora soddisfacente, sostituire la cartuccia di stampa. Per ulteriori informazioni, vedere "Ordinazione di materiali di consumo" a pagina 58.

## Qualità di testo e grafica non soddisfacente

Esempi di qualità di testo e grafica non soddisfacente includono:

- Pagine vuote
- Stampa scura
- Stampa sbiadita
- Colori errati
- Fasce alterne di stampa chiara e scura
- Linee distorte
- Sbavature
- Strisce
- Righe bianche

Controllare il livello dell'inchiostro e installare una nuova cartuccia di stampa, se necessario.

Vedere "Miglioramento della qualità di stampa" a pagina 63.

Per evitare le sbavature d'inchiostro quando si utilizzano i seguenti supporti, rimuovere ciascun foglio non appena esce dalla stampante e lasciare che asciughi completamente:

- Documento con immagini
- Carta fotografica
- · Carta opaca di spessore maggiore o lucida
- Lucido
- Etichette
- Buste
- Trasferibile a caldo

Nota: in genere, è necessario attendere fino a 15 minuti prima che i lucidi siano completamente asciutti.

Utilizzare carta di marca differente. Ogni marca di carta assorbe l'inchiostro in modo diverso e riproduce i colori con leggere variazioni. Se si sta stampando una fotografia o altre immagini di qualità elevata, utilizzare carta fotografica premium Lexmark.

Utilizzare solo carta nuova e senza pieghe.

- 1 Disinstallare il software della stampante e reinstallarlo. Per ulteriori informazioni, vedere "Disinstallazione e reinstallazione del software" a pagina 77.
- 2 Se il software non è stato ancora installato correttamente, visitare il sito Web all'indirizzo **www.lexmark.com** per verificare la versione più recente.
  - a In tutti i paesi, eccetto gli Stati Uniti, selezionare il paese.
  - **b** Fare clic sui collegamenti relativi ai driver e ai download.
  - c Selezionare il tipo di stampante.
  - d Selezionare il modello di stampante.
  - e Selezionare il sistema operativo.
  - f Selezionare il file che si desidera scaricare e seguire le istruzioni sullo schermo del computer.

## Qualità scadente lungo i bordi della pagina

Se non è stata selezionata la stampa senza bordi, utilizzare le seguenti impostazioni per i margini di stampa minimi:

- Margini sinistro e destro:
  - 6,35 mm (0,25 pol.) per il formato Letter
  - 3,37 mm (0,133 pol.) per tutti i formati carta tranne il formato Letter
- Margine superiore: 1,7 mm (0,067 pol.)
- Margine inferiore: 12,7 mm (0,5 pol.)

Selezionare la funzione di stampa Senza bordi.

- 1 Dall'applicazione software in uso, fare clic su File→Stampa.
- 2 Fare clic su Proprietà, Preferenze, Opzioni o Imposta.
- 3 Fare clic su Layout di stampa.
- 4 Fare clic su Senza bordi.

Verificare che il formato carta utilizzato corrisponda all'impostazione della stampante.

- 1 Dall'applicazione software in uso, fare clic su File→Stampa.
- 2 Fare clic su Proprietà, Preferenze, Opzioni o Imposta.
- 3 Fare clic su Imposta carta.
- 4 Controllare il formato carta.

#### La velocità di stampa è bassa

Chiudere tutte le applicazioni non in uso.

Provare a ridurre il numero e il formato delle immagini del documento.

Considerare l'acquisto di ulteriore RAM.

Eliminare i tipi di carattere non utilizzati dal sistema.

- 1 Dall'applicazione software in uso, fare clic su File→Stampa.
- 2 Fare clic su Proprietà, Preferenze, Opzioni o Imposta.
- 3 Fare clic su Qualità/Copie.
- 4 Nell'area Qualità/Velocità, selezionare una qualità di stampa inferiore.
- 1 Disinstallare il software della stampante e reinstallarlo. Per ulteriori informazioni, vedere "Disinstallazione e reinstallazione del software" a pagina 77.
- 2 Se il software non è stato ancora installato correttamente, visitare il sito Web all'indirizzo **www.lexmark.com** per verificare la versione più recente.
  - a In tutti i paesi, eccetto gli Stati Uniti, selezionare il paese.
  - **b** Fare clic sui collegamenti relativi ai driver e ai download.
  - c Selezionare il tipo di stampante.
  - d Selezionare il modello di stampante.

- e Selezionare il sistema operativo.
- f Selezionare il file che si desidera scaricare e seguire le istruzioni sullo schermo del computer.

### La stampante non stampa o non risponde

Vedere "La pagina non viene stampata" a pagina 61.

### Stampa parziale di documenti o foto

Accertarsi che il documento o la foto sia caricata correttamente sul vetro dello scanner.

Accertarsi che il formato carta utilizzato corrisponda al formato selezionato.

## Risoluzione dei problemi di copia

## La copiatrice non risponde

Se viene visualizzato un messaggio di errore, vedere "Messaggi di errore" a pagina 73.

Se la spia (b) non è accesa, vedere "Il pulsante di alimentazione non è acceso" a pagina 60.

- 1 Disinstallare il software della stampante e reinstallarlo. Per ulteriori informazioni, vedere "Disinstallazione e reinstallazione del software" a pagina 77.
- 2 Se il software non è stato ancora installato correttamente, visitare il sito Web all'indirizzo **www.lexmark.com** per verificare la versione più recente.
  - a In tutti i paesi, eccetto gli Stati Uniti, selezionare il paese.
  - **b** Fare clic sui collegamenti relativi ai driver e ai download.
  - c Selezionare il tipo di stampante.
  - **d** Selezionare il modello di stampante.
  - e Selezionare il sistema operativo.
  - f Selezionare il file che si desidera scaricare e seguire le istruzioni sullo schermo del computer.

#### L'unità scanner non si chiude

- 1 Sollevare l'unità scanner.
- 2 Rimuovere qualsiasi ostruzione tenendo l'unità scanner aperta.
- 3 Abbassare l'unità scanner.

## Qualità della copia scadente

Gli esempi includono:

- pagine vuote
- Motivo a scacchi
- Grafica o immagini distorte
- Caratteri mancanti
- Stampa sbiadita
- Stampa scura
- Linee distorte
- Sbavature
- Strisce

- Caratteri imprevisti
- Righe bianche

Se la spia (b) lampeggia, vedere "Messaggi di errore" a pagina 73.

Controllare il livello dell'inchiostro e installare una nuova cartuccia di stampa, se necessario.

Se il vetro dello scanner è sporco, pulirlo delicatamente con un panno pulito, privo di lanugine e inumidito con acqua.

Vedere "Miglioramento della qualità di stampa" a pagina 56.

Se si sta eseguendo una copia o un'acquisizione da un giornale, una rivista o carta lucida, vedere "Acquisizione di immagini nitide da riviste o giornali" a pagina 51.

Se la qualità dell'originale non è soddisfacente, provare a utilizzare una versione più nitida del documento o dell'immagine.

Posizionare il documento rivolto verso il basso sul vetro dello scanner.

#### Copie di documenti parziali o foto

Accertarsi che il documento o la foto sia caricata correttamente sul vetro dello scanner.

Accertarsi che il formato carta utilizzato corrisponda al formato selezionato.

## Risoluzione dei problemi di acquisizione

#### Lo scanner non risponde

Se viene visualizzato un messaggio di errore, vedere "Messaggi di errore" a pagina 73.

Se la spia (b) non è accesa, vedere "Il pulsante di alimentazione non è acceso" a pagina 60.

Accertarsi che la stampante sia impostata come predefinita e che non sia in attesa o in pausa.

- 1 Fare clic su:
  - In Windows XP Pro: Fare clic su Start → Impostazioni → Stampanti e fax.
  - In Windows XP Home: Fare clic su Start → Pannello di controllo → Stampanti e fax.
  - In Windows 2000: Start→Impostazioni→Stampanti;
  - In Windows 98/Me: Start→Impostazioni→Stampanti.
- 2 Fare doppio clic sul nome della stampante.
- 3 Fare clic su Stampante.
  - Verificare che non sia presente un segno di spunta accanto all'opzione Interrompi stampa.
  - Accertarsi che sia visualizzato un segno di spunta accanto all'opzione Imposta come predefinita.
- 1 Disinstallare il software della stampante e reinstallarlo. Per ulteriori informazioni, vedere "Disinstallazione e reinstallazione del software" a pagina 77.
- 2 Se il software non è stato ancora installato correttamente, visitare il sito Web all'indirizzo www.lexmark.com per verificare la versione più recente.
  - a In tutti i paesi, eccetto gli Stati Uniti, selezionare il paese.
  - **b** Fare clic sui collegamenti relativi ai driver o ai download.

- c Selezionare il tipo di stampante.
- d Selezionare il modello di stampante.
- e Selezionare il sistema operativo.
- f Selezionare il file che si desidera scaricare e seguire le istruzioni sullo schermo del computer.

#### L'acquisizione non è riuscita

- 1 Verificare che nel cavo USB non siano presenti danni evidenti.
- 2 Inserire saldamente l'estremità rettangolare del cavo USB nella porta USB del computer.

La porta USB è contrassegnata con il simbolo USB

3 Collegare saldamente l'estremità quadrata del cavo USB alla parte posteriore della stampante.

Spegnere e riaccendere il computer.

- 1 Disinstallare il software della stampante e reinstallarlo. Per ulteriori informazioni, vedere "Disinstallazione e reinstallazione del software" a pagina 77.
- 2 Se il software non è stato ancora installato correttamente, visitare il sito Web all'indirizzo **www.lexmark.com** per verificare la versione più recente.
  - **a** In tutti i paesi, eccetto gli Stati Uniti, selezionare il paese.
  - **b** Fare clic sui collegamenti relativi ai driver o ai download.
  - c Selezionare il tipo di stampante.
  - **d** Selezionare il modello di stampante.
  - e Selezionare il sistema operativo.
  - f Selezionare il file che si desidera scaricare e seguire le istruzioni sullo schermo del computer.

#### L'acquisizione richiede tempi troppo lunghi o causa il blocco del computer

Chiudere tutti i programmi non in uso.

Per ridurre la risoluzione di acquisizione:

- 1 Fare clic su Start → Programmi o Tutti i programmi → Lexmark 3400 Series.
- 2 Selezionare Centro multifunzione.
- 3 Dall'area di acquisizione, fare clic su Visualizza altre impostazioni di acquisizione.
- 4 Fare clic su Visualizza impostazioni di acquisizione avanzate.
- 5 Dal menu Risoluzione di acquisizione, selezionare un numero inferiore.

#### Qualità scadente delle immagini acquisite

Se viene visualizzato un messaggio di errore, vedere "Messaggi di errore" a pagina 73.

Se il vetro dello scanner è sporco, pulirlo delicatamente con un panno pulito, privo di lanugine e inumidito con acqua.

Per regolare la qualità di un'acquisizione:

- 1 Accertarsi che la stampante sia collegata a un computer e che siano entrambi accesi.
- 2 Caricare un documento originale rivolto verso il basso sul vetro dello scanner.

- 3 Dal desktop, fare doppio clic sull'icona Imaging Studio.
- 4 Fare clic su Acquisisci.

Si apre il Centro multifunzione e viene visualizzata la scheda Acquisizione e copia.

- 5 Dalla sezione Seleziona qualità di acquisizione, selezionare un'altra impostazione DPI.
- 6 Fare clic su Acquisisci ora.

Vedere "Miglioramento della qualità di stampa" a pagina 56.

Se si sta eseguendo una copia o un'acquisizione da un giornale, una rivista o carta lucida, vedere "Acquisizione di immagini nitide da riviste o giornali" a pagina 51.

Se la qualità dell'originale non è soddisfacente, provare a utilizzare una versione più nitida del documento o dell'immagine.

Posizionare il documento rivolto verso il basso sul vetro dello scanner.

## Acquisizioni di documenti parziali o foto

Accertarsi che il documento o la foto sia caricata correttamente sul vetro dello scanner.

Accertarsi che il formato carta utilizzato corrisponda al formato selezionato.

#### Impossibile acquisire su un'applicazione

- **1** Nella finestra di dialogo L'applicazione selezionata non supporta pagine multiple, fare clic su **Annulla**.
- 2 Dalla scheda Acquisizione e copia di Centro multifunzione, scegliere un'applicazione diversa dal menu "Invia immagine acquisita a".
- 3 Acquisire il documento.

## Risoluzione dei problemi di invio fax

## Suggerimenti per l'invio di fax tramite Imaging Studio

Se si invia un fax tramite Imaging Studio, accertarsi che:

- la stampante sia collegata a un computer che dispone di un modem fax;
- il computer sia collegato a una linea telefonica funzionante;
- sia la stampante che il computer siano accesi.

Per ulteriori informazioni sull'uso di un'applicazione fax, consultare la relativa documentazione.

#### Impossibile inviare o ricevere un fax

Se viene visualizzato un messaggio di errore, seguire le istruzioni presenti nella finestra di dialogo del messaggio di errore.

Effettuare una chiamata di prova al numero di telefono a cui si desidera inviare un fax per accertarsi che funzioni correttamente.

Se la linea telefonica viene utilizzata da un'altra periferica, attendere fino a quando l'altra periferica ha terminato, quindi inviare il fax.

L'avviso di chiamata può compromettere le trasmissioni di fax. Disattivare questa funzione prima dell'invio o della ricezione di un fax. Contattare la società telefonica per ottenere la sequenza del tastierino per disattivare temporaneamente l'avviso di chiamata.

# Impossibile stampare un fax o la qualità di stampa di un fax ricevuto è scadente

Chiedere che il mittente effettui le seguenti operazioni:

- Verificare che la qualità del documento originale sia soddisfacente.
- Inviare nuovamente il fax. Potrebbe essersi verificato un problema con la qualità della connessione della linea telefonica.
- Aumentare la risoluzione di acquisizione del fax.

Verificare il livello di inchiostro e installare una cartuccia nuova se necessario.

- 1 Rimuovere la cartuccia di stampa.
- 2 Accertarsi che l'adesivo e il nastro siano stati rimossi.

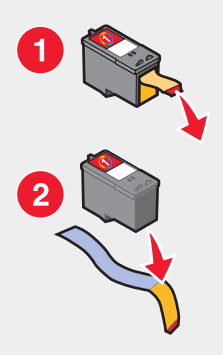

3 Reinserire la cartuccia di stampa.

Se la spia (b) non è accesa, vedere "Il pulsante di alimentazione non è acceso" a pagina 60.

Verificare ed eliminare eventuali inceppamenti della carta.

#### Il fax ricevuto è vuoto

Chiedere al mittente di verificare che il documento originale sia stato caricato correttamente.

# Risoluzione dei problemi di inceppamento e di alimentazione non corretta

#### Inceppamento della carta nella stampante

Per espellere automaticamente la carta:

- 1 Tenere premuto 💽.
- 2 Rimuovere la carta dal vassoio di uscita carta.

Per rimuovere manualmente la carta:

- 1 Premere <sup>(b)</sup> per spegnere la stampante.
- 2 Afferrare con fermezza la carta ed estrarla delicatamente.

3 Premere <sup>(()</sup> per riaccendere la stampante.

#### Inceppamento della carta nel supporto carta

- 1 Premere (b) per spegnere la stampante.
- 2 Afferrare con fermezza la carta ed estrarla delicatamente.
- **3** Premere **(b)** per riaccendere la stampante.

## Alimentazione non corretta della carta o dei supporti speciali

Se la carta o un supporto speciale viene alimentato in modo non corretto, inclinato o se vengono prelevati più fogli, provare le seguenti soluzioni.

Caricare una quantità inferiore di carta nella stampante.

Vedere "Caricamento di vari tipi di carta" a pagina 28 per ulteriori informazioni su:

- quantità massima di caricamento per tipo di carta;
- istruzioni di caricamento specifiche per carta e supporti speciali supportati.

Caricare la carta con il lato di stampa rivolto verso l'alto.

Rimuovere ciascuna pagina non appena esce e lasciarla asciugare completamente prima di impilarla.

Utilizzare solo carta nuova e senza pieghe.

Regolare le guide della carta:

- quando si utilizza un supporto largo meno di 8,5 pollici;
- allineata al bordo sinistro della carta o del supporto, assicurandosi che non si incurvi.

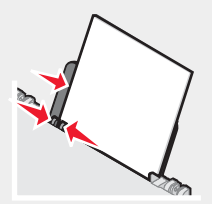

## La carta, le buste o i supporti speciali non vengono alimentati

In caso di inceppamento della carta, vedere la sezione appropriata.

Verificare che i supporti speciali siano caricati correttamente.

Provare a caricare una pagina, una busta o un foglio di un supporto speciale alla volta.

Accertarsi che la stampante sia impostata come predefinita e che non sia in attesa o in pausa.

- 1 Fare clic su:
  - Per Windows XP Pro: Fare clic su Start → Impostazioni → Stampanti e fax.
  - Per Windows XP Home: Fare clic su Start → Pannello di controllo → Stampanti e fax.
  - Per Windows 2000: Start→Impostazioni→Stampanti.
  - Per Windows 98/Me: Start→Impostazioni→Stampanti.

2 Fare doppio clic sul nome della stampante.

#### **3** Fare clic su **Stampante**.

- Verificare che non sia presente un segno di spunta accanto all'opzione Interrompi stampa.
- Accertarsi che sia visualizzato un segno di spunta accanto all'opzione Imposta come predefinita.

#### La carta per striscioni si è inceppata

- 1 Premere <sup>(b)</sup> per spegnere la stampante.
- 2 Rimuovere lo striscione inceppato dalla stampante.

Per evitare l'inceppamento durante la stampa di uno striscione:

- Utilizzare solo il numero di fogli necessari per lo striscione.
- Selezionare le seguenti impostazioni per consentire l'alimentazione della carta nella stampante senza inceppamenti:
  - 1 Con il documento aperto, fare clic su File→Stampa.
  - 2 Fare clic su Proprietà, Preferenze, Opzioni o Imposta.
  - 3 Selezionare la scheda Imposta carta.
  - 4 Nell'area Formato carta, selezionare Striscione.
  - 5 Selezionare Striscione Letter o Striscione A4 come formato carta.
  - 6 Selezionare Verticale o Orizzontale.
  - 7 Fare clic su OK.
  - 8 Fare clic su OK o Stampa.

## Risoluzione dei problemi della scheda di memoria

#### Impossibile inserire la scheda di memoria

Accertarsi che il tipo di scheda di memoria in uso sia compatibile con la stampante. Per informazioni sul tipo di slot adatto alla propria scheda di memoria e sulle modalità di inserimento, vedere "Inserimento di una scheda di memoria" a pagina 38.

#### La scheda di memoria non è stata rilevata dopo l'inserimento

Rimuovere e reinserire la scheda di memoria rapidamente.

Avvertenza: non rimuovere i cavi o i dispositivi di memorizzazione delle foto quando la spia lampeggia.

Per informazioni sul tipo di slot adatto alla propria scheda di memoria e sulle modalità di inserimento, vedere "Inserimento di una scheda di memoria" a pagina 38.

Accertarsi che il tipo di scheda di memoria in uso sia compatibile con la stampante. Vedere "Inserimento di una scheda di memoria" a pagina 38.

Verificare che la scheda di memoria non sia danneggiata.

Inserire solo una scheda di memoria alla volta.

Scollegare la fotocamera digitale PictBridge dalla stampante.
Verificare il collegamento dei cavi.

- 1 Verificare che nel cavo USB non siano presenti danni evidenti.
- 2 Inserire saldamente l'estremità rettangolare del cavo USB nella porta USB del computer.

La porta USB è contrassegnata con il simbolo USB

3 Collegare saldamente l'estremità quadrata del cavo USB alla parte posteriore della stampante.

### Messaggi di errore sul display

Se viene visualizzato un messaggio di errore, vedere "Messaggi di errore" a pagina 73.

### Messaggi di errore

### Problemi di allineamento...

- 1 Rimuovere la cartuccia di stampa.
- 2 Accertarsi che l'adesivo e il nastro siano stati rimossi.

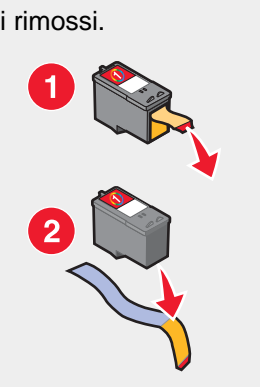

- 3 Reinserire la cartuccia di stampa.
- 4 Premere per stampare una pagina di allineamento.
- 5 Caricare la pagina di allineamento rivolta verso il basso sul vetro dello scanner.
- 6 Premere 💿 nuovamente per allineare la cartuccia.

Per allineare la cartuccia, caricare solo carta bianca normale.

La stampante leggerà eventuali segni sulla carta utilizzata ed è possibile che venga generato un messaggio di errore.

### Errore cartucce

Sono compresi i seguenti errori delle cartucce:

- 1102
- 1203
- 1204
- 1205
- 1206
- 120F
- 1 Rimuovere la cartuccia di stampa.
- 2 Scollegare il cavo di alimentazione dalla presa elettrica.

- 3 Ricollegare il cavo di alimentazione alla presa elettrica.
- 4 Se la spia (b) non è accesa, premere (b).
- 5 Reinserire la cartuccia di stampa.
- 6 Se l'errore:
  - non viene più visualizzato, il problema è stato risolto;
  - viene visualizzato nuovamente, sostituire la cartuccia di stampa con una nuova.

### Cartuccia mancante

La cartuccia manca o non è installata correttamente. Per ulteriori informazioni, vedere "Installazione di una cartuccia di stampa" a pagina 54.

### Modifica delle impostazioni del formato carta o foto...

Sono presenti una o più foto più grandi del formato carta selezionato.

- 1 Premere E per eliminare il messaggio di errore.
- 2 Premere Inuovamente fino a visualizzare Formato carta sul display.
- 3 Premere 💌 o 🔺 per selezionare l'opzione del formato carta che si adatta al formato delle foto più grande.
- 4 Premere 💿 per iniziare a stampare.

### Rimuovere inceppamento del supporto...

- 1 Sollevare l'unità scanner.
- 2 Rimuovere gli oggetti che ostruiscono il percorso del supporto della cartuccia.
- 3 Accertarsi che il coperchio della cartuccia sia chiuso.

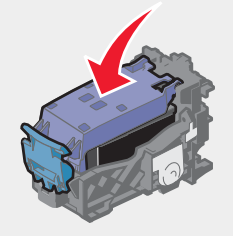

- 4 Chiudere l'unità scanner.
- 5 Premere 💽.

### Rimuovere inceppamento carta...

Vedere "Risoluzione dei problemi di inceppamento e di alimentazione non corretta" a pagina 70.

### Livello basso inchiostro a colori

1 Verificare il livello di inchiostro e installare una cartuccia nuova se necessario. Il livello basso dell'inchiostro viene segnalato quando l'inchiostro contenuto nella cartuccia corrisponde al 25%, al 15% e al 10%.

Per ordinare materiali di consumo, vedere "Ordinazione di materiali di consumo" a pagina 58.

**2** Premere  $\blacksquare$  per continuare.

### Impossibile rilevare un foglio di prova

Il documento posizionato sul vetro dello scanner non è un foglio di prova valido.

La scheda di memoria è stata rimossa dalla stampante o il foglio di prova fotografico potrebbe essere stato caricato in modo non corretto sul vetro dello scanner.

Per ulteriori informazioni, vedere "Stampa di foto memorizzate su una scheda di memoria tramite il foglio di prova" a pagina 40 o "Caricamento degli originali sul vetro dello scanner" a pagina 32.

### Computer non collegato

Accertarsi che il computer sia collegato e acceso.

- 1 Verificare eventuali danni del cavo USB.
- 2 Collegare saldamente l'estremità rettangolare del cavo USB alla porta USB del computer.

La porta USB è contrassegnata con il simbolo USB

3 Collegare saldamente l'estremità quadrata del cavo USB nella relativa porta sul lato posteriore della stampante.

### Inserire la scheda della fotocamera/di memoria.

Non è stata rilevata alcuna fotocamera digitale PictBridge o scheda di memoria dalla stampante.

Per ulteriori informazioni, vedere "Utilizzo di una fotocamera digitale PictBridge per il controllo della stampa di foto" a pagina 39 o "Inserimento di una scheda di memoria" a pagina 38.

### Selezione di un formato foto/carta non valido

Sono state selezionate più opzioni nel passaggio 2 del foglio di prova per la foto stampato e acquisito.

- 1 Accertarsi di aver compilato in modo corretto un cerchio per ogni opzione.
- 2 Premere 💿 per continuare.

### Carica carta...

- 1 Caricare la carta.
- 2 Premere **2**.

### Non è stata selezionata alcuna immagine.

Non è stata selezionata alcuna opzione nel passaggio 1 del foglio di prova per la foto stampato e acquisito.

- 1 Accertarsi di aver compilato in modo corretto il cerchio o i cerchi selezionati.
- 2 Premere per continuare.

# Non è stata effettuata alcuna selezione del formato della foto/carta.

Non è stata selezionata alcuna opzione nel passaggio 2 del foglio di prova per la foto stampato e acquisito.

- 1 Accertarsi di aver compilato in modo corretto il cerchio o i cerchi selezionati.
- **2** Premere **D** per continuare.

### Nessun file di foto trovato

Non è stata trovata alcuna immagine supportata nella scheda di memoria.

- 1 Rimuovere la scheda di memoria.
- 2 Utilizzare solo schede di memoria contenenti foto create con una fotocamera digitale che utilizza il formato JPEG.

Per ulteriori informazioni, vedere la documentazione fornita con la fotocamera digitale.

### Nessuna informazione sul foglio di prova

Il foglio di prova per la foto stampato e acquisito non è più valido.

È possibile che la scheda di memoria sia stata rimossa dalla stampante o che la stampante sia stata spenta prima dell'acquisizione del foglio di prova per la foto.

Per ulteriori informazioni, vedere "Stampa di foto memorizzate su una scheda di memoria tramite il foglio di prova" a pagina 40.

### È consentita solo una periferica o una scheda...

La stampante è in grado di leggere solo una scheda di memoria alla volta.

- 1 Rimuovere entrambe le schede di memoria.
- 2 Reinserire solo una scheda di memoria.

### Carta inclinata, riposizionarla.

Il foglio di prova per la foto non è stato posizionato in modo corretto sul vetro dello scanner.

Per ulteriori informazioni, vedere "Caricamento degli originali sul vetro dello scanner" a pagina 32.

### Modifica delle impostazioni del formato carta

Sono presenti una o più foto più grandi del formato carta selezionato.

```
Per ulteriori informazioni, vedere "Modifica delle impostazioni del formato carta o foto..." a pagina 74.
```

### Errore di comunicazione PictBridge

Accertarsi che la fotocamera digitale PictBridge sia inserita correttamente nella stampante.

Per ulteriori informazioni, vedere "Utilizzo di una fotocamera digitale PictBridge per il controllo della stampa di foto" a pagina 39.

### Rimuovere la fotocamera per utilizzare la scheda di memoria

La stampante è in grado di leggere una fotocamera digitale PictBridge o una scheda di memoria, non entrambe contemporaneamente.

- 1 Rimuovere la fotocamera digitale PictBridge e la scheda di memoria.
- 2 Reinserire solo uno dei dispositivi menzionati in precedenza.

### Alcune foto sono state rimosse dalla scheda dall'host

Alcune foto sul foglio di prova per le foto sono state eliminate dalla scheda di memoria tramite il computer.

È necessario stampare un nuovo foglio di prova per le foto.

Per ulteriori informazioni, vedere "Stampa di foto memorizzate su una scheda di memoria tramite il foglio di prova" a pagina 40.

# Si è verificato un problema di lettura della scheda di memoria...

La scheda di memoria è danneggiata o è stata inserita in modo non corretto.

- 1 Verificare che la scheda di memoria non sia danneggiata.
- 2 Reinserire la scheda di memoria. Per informazioni sul tipo di slot adatto alla propria scheda di memoria e sulle modalità di inserimento, vedere "Inserimento di una scheda di memoria" a pagina 38.

### Disinstallazione e reinstallazione del software

Se la stampante non funziona correttamente o se viene visualizzato un messaggio di errore di comunicazione quando si prova a utilizzare la stampante, potrebbe essere necessario disinstallare e reinstallare il software della stampante.

- 1 Fare clic su Start → Programmi o Tutti i programmi → Lexmark 3400 Series.
- 2 Selezionare Disinstalla.
- **3** Per disinstallare il software della stampante, attenersi alle istruzioni visualizzate sullo schermo.
- 4 Riavviare il computer prima di reinstallare il software della stampante.
- **5** Fare clic su **Annulla** su tutte le schermate Trovato nuovo hardware.
- 6 Inserire il CD, quindi seguire le istruzioni visualizzate per reinstallare il software.

## Avvertenze

| Nome del prodotto | Lexmark 3400 Series |
|-------------------|---------------------|
| Tipo di macchina  | 4427-001            |
|                   | 4427-A01            |
|                   | 4427-0H1            |
|                   | 4427-AH1            |

### **Trademarks**

Lexmark and Lexmark with diamond design are trademarks of Lexmark International, Inc., registered in the United States and/or other countries.

All other trademarks are the property of their respective owners.

### Convenzioni

Nota: una nota identifica informazioni che possono essere di aiuto per l'utente.

**ATTENZIONE:** un messaggio di *attenzione* identifica una situazione che può provocare danni alle persone. **Avvertenza:** un messaggio di *avvertenza* identifica una situazione che può provocare danni all'hardware o al software del prodotto.

### Dichiarazione di conformità di FCC (Federal Communications Commission)

Il prodotto è stato testato ed è risultato conforme ai limiti previsti per i dispositivi digitali di Classe B, in base alla Parte 15 della regolamentazione FCC. Tale riconoscimento è legato alle seguenti condizioni: (1) questo apparecchio non deve causare interferenze nocive, e (2) questo apparecchio deve accettare qualsiasi interferenza ricevuta, incluse interferenze che possono causare operazioni indesiderate.

I limiti FCC per la Classe B sono stabiliti per fornire una protezione adeguata contro le interferenze dannose in un'installazione residenziale. Le presenti apparecchiature generano, utilizzano e possono irradiare energia in radiofrequenza e, se non installate in conformità alle istruzioni, possono causare interferenze dannose con le comunicazioni radio. Tuttavia, non esiste alcuna garanzia che le interferenze non si verifichino in una particolare installazione. Qualora le presenti apparecchiature provocassero interferenze dannose con segnali radiofonici o televisivi, si consiglia di tentare di correggere l'inconveniente mediante una o più delle seguenti misure:

- Cambiare l'orientamento o la posizione dell'antenna di ricezione.
- Aumentare la distanza tra l'apparecchiatura e l'apparecchio ricevente.
- Collegare l'apparecchiatura a una presa elettrica su un circuito diverso da quello a cui è collegato l'apparecchio ricevente.
- Per ulteriori informazioni, rivolgersi al proprio rivenditore o al rappresentante dell'assistenza.

Il produttore non è responsabile di interferenze con segnali radiofonici o televisivi causati dall'utilizzo di cavi diversi da quelli consigliati o da modifiche non autorizzate all'apparecchiatura. Le modifiche non autorizzate possono annullare i diritti dell'utente a utilizzare questa apparecchiatura.

**Nota:** per assicurare la conformità con le normative della FCC sull'interferenza elettromagnetica dei dispositivi informatici di Classe B, utilizzare un appropriato cavo schermato e con messa a terra, quale il cavo Lexmark numero parte 1021294 per collegamenti USB. L'utilizzo di un cavo non schermato o senza messa a terra adeguata può rappresentare una violazione di tali normative.

Eventuali domande relative alla presente dichiarazione di conformità devono essere indirizzate a:

Director of Lexmark Technology & Services Lexmark International, Inc. 740 West New Circle Road Lexington, KY 40550 (859) 232–3000

#### Dichiarazione di conformità Industry Canada

This Class B digital apparatus meets all requirements of the Canadian Interference-Causing Equipment Regulations.

#### Avis de conformité aux normes de l'industrie du Canada

Cet appareil numérique de la classe B respecte toutes les exigences du Règlement sur le matériel brouilleur du Canada.

### Conformità alle direttive dell'Unione Europea (UE)

Questo prodotto è conforme ai requisiti di protezione stabiliti dalle direttive del Consiglio dell'UE 89/336/EEC e 73/23/ EEC sull'approssimazione e l'armonizzazione della legislazione degli Stati membri in relazione alla compatibilità elettromagnetica e alla sicurezza delle apparecchiature elettriche progettate per l'uso entro determinati limiti di tensione.

Una dichiarazione di conformità con i requisiti della Direttiva è stata siglata dal Director of Manufacturing and Technical Support, Lexmark International, Inc., S.A., Boigny, France.

Questo prodotto è conforme ai limiti per la Classe B stabiliti dalla direttiva EN 55022 e ai requisiti di sicurezza stabiliti dalla direttiva EN 60950.

### Avvertenza VCCI giapponese

製品にこのマークが表示されている場合、 次の要件を満たしています。

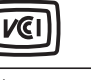

この装置は、情報処理装置等電波障害自主規制協議会(VCCI)の基準に 基づくクラスB情報技術装置です。この装置は、家庭環境で使用するこ とを目的としていますが、この装置がラジオやテレビジョン受信機に 近接して使用されると、受信障害を引き起こすことがあります。 取扱説明書に従って正しい取り扱いをしてください。

### **Dichiarazione MIC coreana**

제품에 이 기호가 있는 경우 다음 문구가 적용됩니다.

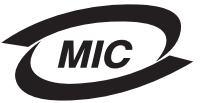

B급 기기 (가정용 정보통신기기)

이 기기는 가정용으로 전자파적합등록을 한 기기로서 주거지역에서는 물론 모든 지역에서 사용할 수 있습니다.

### Livelli di emissione dei rumori

Le seguenti misurazioni sono state effettuate in conformità con ISO 7779 e riportate in base a ISO 9296. **Nota:** alcune modalità potrebbero non essere applicabili al prodotto acquistato.

| Pressione sonora media a un metro, dBA |    |  |  |
|----------------------------------------|----|--|--|
| Stampa                                 | 50 |  |  |
| Acquisizione                           | 40 |  |  |
| Copia                                  | 50 |  |  |
| Pronta                                 | 0  |  |  |

I valori sono soggetti a modifiche. Vedere www.lexmark.com per i valori correnti.

### **Direttiva WEEE (Waste from Electrical and Electronic Equipment)**

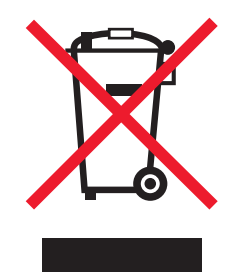

Il logo WEEE indica programmi e procedure di riciclaggio specifici per i prodotti di elettronica nel paesi dell'Unione Europea. Il riciclaggio dei prodotti viene incoraggiato. Per ottenere ulteriori informazioni sulle opzioni di riciclaggio, visitare il sito Web Lexmark all'indirizzo **www.lexmark.com** per i numeri di telefono degli uffici vendita locali.

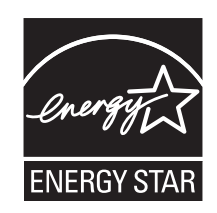

### **ENERGY STAR**

### **Consumo elettrico**

### Consumo elettrico del prodotto

Nella tabella seguente sono documentate le caratteristiche di consumo energetico del prodotto. **Nota:** alcune modalità potrebbero non essere applicabili al prodotto acquistato.

| Modalità             | Descrizione                                                                | Consumo elettrico (Watt) |
|----------------------|----------------------------------------------------------------------------|--------------------------|
| Stampa               | Il prodotto sta generando output stampato da input elettronici.            | 12.0                     |
| Copia                | Il prodotto sta generando output stampato da documenti originali su carta. | 11.0                     |
| Acquisizione         | Il prodotto sta acquisendo documenti stampati.                             | 6.6                      |
| Pronta               | Il prodotto è in attesa di un processo di stampa.                          | 4.0                      |
| Risparmio energetico | Il prodotto è in modalità di risparmio energetico.                         | 6.0                      |

| Modalità                    | Descrizione                                                                                                    | Consumo elettrico (Watt) |
|-----------------------------|----------------------------------------------------------------------------------------------------|--------------------------|
| Spegnimento attivo          | Il prodotto è collegato a una presa a muro, ma<br>l'interruttore di alimentazione è spento.                                                 | n/d                      |
| Spegnimento completo (<1 W) | Il prodotto è collegato a una presa a muro,<br>l'interruttore di alimentazione è spento ed è nella<br>modalità di consumo minimo possibile. | n/d                      |
| Disattivato                 | Il prodotto è collegato a una presa a muro, ma<br>l'interruttore di alimentazione è spento.                                                 | 3.5                      |

I livelli di consumo elettrico elencati nella tabella precedente rappresentano misurazioni medie nel tempo. Richieste momentanee possono risultare sostanzialmente superiori alla media. I valori sono soggetti a modifiche. Vedere **www.lexmark.com** per i valori correnti.

### Risparmio energetico

Questo prodotto è progettato con una modalità di risparmio energetico definita Risparmio energetico. La modalità risparmio energetico è equivalente alla modalità basso consumo EPA. Questa modalità consente di risparmiare energia riducendo il consumo elettrico nei periodi di inattività prolungati. Questa modalità viene attivata automaticamente dopo un periodo di inattività del prodotto specificato, denominato timeout risparmio energetico.

Impostazioni predefinite del timeout di risparmio energetico per questo prodotto (in minuti): 30

### Modalità di spegnimento

Se questo prodotto dispone di una modalità di spegnimento che consuma comunque una minima quantità di corrente, per interrompere completamente il consumo elettrico del prodotto, scollegare l'alimentazione dalla presa a muro.

### Utilizzo totale di energia

A volte può risultare utile calcolare l'utilizzo totale di energia del prodotto. Poiché le dichiarazioni sui consumi elettrici sono fornite in Watt, per calcolare l'utilizzo di energia il consumo va moltiplicato per il tempo speso dal prodotto in ciascuna modalità. L'utilizzo totale di energia del prodotto è la somma dell'utilizzo di ciascuna modalità.

### **Statement of Limited Warranty**

### Lexmark International, Inc., Lexington, KY

This limited warranty applies to the United States. For customers outside the U.S., see the country-specific warranty information that came with your product.

This limited warranty applies to this product only if it was originally purchased for your use, and not for resale, from Lexmark or a Lexmark remarketer, referred to in this statement as "Remarketer."

### Limited warranty

Lexmark warrants that this product:

-Is manufactured from new parts, or new and serviceable used parts, which perform like new parts

-Is, during normal use, free from defects in material and workmanship

If this product does not function as warranted during the warranty period, contact a Remarketer or Lexmark for repair or replacement (at Lexmark's option).

If this product is a feature or option, this statement applies only when that feature or option is used with the product for which it was designed. To obtain warranty service, you may be required to present the feature or option with the product.

If you transfer this product to another user, warranty service under the terms of this statement is available to that user for the remainder of the warranty period. You should transfer proof of original purchase and this statement to that user.

### Limited warranty service

The warranty period starts on the date of original purchase as shown on the purchase receipt. The warranty period ends 12 months later.

To obtain warranty service you may be required to present proof of original purchase. You may be required to deliver your product to the Remarketer or Lexmark, or ship it prepaid and suitably packaged to a Lexmark designated location. You are responsible for loss of, or damage to, a product in transit to the Remarketer or the designated location.

When warranty service involves the exchange of a product or part, the item replaced becomes the property of the Remarketer or Lexmark. The replacement may be a new or repaired item. The replacement item assumes the remaining warranty period of the original product.

Replacement is not available to you if the product you present for exchange is defaced, altered, in need of a repair not included in warranty service, damaged beyond repair, or if the product is not free of all legal obligations, restrictions, liens, and encumbrances.

Before you present this product for warranty service, remove all print cartridges, programs, data, and removable storage media (unless directed otherwise by Lexmark).

For further explanation of your warranty alternatives and the nearest Lexmark authorized servicer in your area, contact Lexmark at (800) 332-4120, or on the World Wide Web at **www.lexmark.com/support**.

Remote technical support is provided for this product throughout its warranty period. For products no longer covered by a Lexmark warranty, technical support may not be available or only be available for a fee.

### Extent of limited warranty

We do not warrant uninterrupted or error-free operation of any product.

Warranty service does not include repair of failures caused by:

-Modification or attachments

- -Accidents or misuse
- -Unsuitable physical or operating environment
- -Maintenance by anyone other than Lexmark or a Lexmark authorized servicer
- -Operation of a product beyond the limit of its duty cycle
- -Use of printing media outside of Lexmark specifications
- -Supplies (such as ink) not furnished by Lexmark

-Products, components, parts, materials, software, or interfaces not furnished by Lexmark

TO THE EXTENT PERMITTED BY APPLICABLE LAW, NEITHER LEXMARK NOR ITS THIRD PARTY SUPPLIERS OR REMARKETERS MAKE ANY OTHER WARRANTY OR CONDITION OF ANY KIND, WHETHER EXPRESS OR IMPLIED, WITH RESPECT TO THIS PRODUCT, AND SPECIFICALLY DISCLAIM THE IMPLIED WARRANTIES OR CONDITIONS OF MERCHANTABILITY, FITNESS FOR A PARTICULAR PURPOSE, AND SATISFACTORY QUALITY. ANY WARRANTIES THAT MAY NOT BE DISCLAIMED UNDER APPLICABLE LAW ARE LIMITED IN DURATION TO THE WARRANTY PERIOD. NO WARRANTIES, EXPRESS OR IMPLIED, WILL APPLY AFTER THIS PERIOD. ALL INFORMATION, SPECIFICATIONS, PRICES, AND SERVICES ARE SUBJECT TO CHANGE AT ANY TIME WITHOUT NOTICE.

### Limitation of liability

Your sole remedy under this limited warranty is set forth in this document. For any claim concerning performance or nonperformance of Lexmark or a Remarketer for this product under this limited warranty, you may recover actual damages up to the limit set forth in the following paragraph.

Lexmark's liability for actual damages from any cause whatsoever will be limited to the amount you paid for the product that caused the damages. This limitation of liability will not apply to claims by you for bodily injury or damage to real property or tangible personal property for which Lexmark is legally liable. IN NO EVENT WILL LEXMARK BE LIABLE FOR ANY LOST PROFITS, LOST SAVINGS, INCIDENTAL DAMAGE, OR OTHER ECONOMIC OR CONSEQUENTIAL DAMAGES. This is true even if you advise Lexmark or a Remarketer of the possibility of such damages. Lexmark is not liable for any claim by you based on a third party claim.

This limitation of remedies also applies to claims against any Suppliers and Remarketers of Lexmark. Lexmark's and its Suppliers' and Remarketers' limitations of remedies are not cumulative. Such Suppliers and Remarketers are intended beneficiaries of this limitation.

### Additional rights

Some states do not allow limitations on how long an implied warranty lasts, or do not allow the exclusion or limitation of incidental or consequential damages, so the limitations or exclusions contained above may not apply to you.

This limited warranty gives you specific legal rights. You may also have other rights that vary from state to state.

## Indice

### Α

Acquisisci pulsante 19 acquisizione da riviste o giornali 51 documenti o immagini per l'invio via email 50 documento di solo testo 47 documento di testo e immagini 48 mediante il pannello di controllo 47 modifica delle immagini 50 personalizzazione delle impostazioni 48 salvataggio di un'immagine acquisita 48 testo per la modifica (OCR) 50 acquisizione richiede tempi troppo lunghi o causa il blocco del computer 68 acquisizioni di documenti parziali o foto 69 aggiunta di didascalie di testo 43 alimentazione 15 alimentazione non corretta della carta o dei supporti speciali 71 allineamento della cartuccia di stampa tramite il computer 56 alloggiamenti delle schede di memoria 14 anteprima di foto dal computer 21 articoli di rivista, caricamento sul vetro dello scanner 32 Avanzate, scheda 23 avvertenze 78, 79, 80, 81 avvertenze FCC 78 avvertenze sulle emissioni 78, 79

### В

barra degli strumenti Web stampa di testo e foto da una pagina Web 33 stampa solo di foto da una pagina Web 34 stampa solo di testo da una pagina Web 33 utilizzo 25 bialietti d'auguri caricamento 29 stampa 34 biglietti e cartoline memoria 38 stampa 34 buste caricamento 30 stampa 35

### С

caricamento biglietti d'auguri 29 buste 30 carta 28 carta di formato personalizzato 31 carta fotografica 29 carta lucida 29 carta patinata 29 carta per striscioni 32 cartoline 29 cartoline fotografiche 29 documenti sul vetro dello scanner 32 etichette 30 foto sul vetro dello scanner 32 lucidi 31 schede 29 trasferibili a caldo 29 carta di formato personalizzato, caricamento 31 carta fotografica, caricamento 29 carta lucida, caricamento 29 carta patinata, caricamento 29 carta per striscioni inceppata 72 carta per striscioni, caricamento 32 carta, buste o supporti speciali non vengono alimentati 71 carta, caricamento 28 cartoline caricamento 29 stampa 34 cartoline fotografiche, caricamento 29 Cartoline fotografiche, menu 16 cartuccia di stampa allineamento 56 conservazione 58 installazione 54 pulizia 56 pulizia manuale 57 rimozione 54 cartuccia, stampa allineamento 56 conservazione 58 installazione 54 pulizia 56 pulizia manuale 57 rimozione 54 Centro multifunzione apertura 20 Collegamento Manutenzione/ Risoluzione problemi 22 Immagini salvate, scheda 21 scheda Acquisizione e copia 20 Centro soluzioni apertura 22 Avanzate, scheda 23

Come, scheda 22 Informazioni contatti, scheda 23 Manutenzione, scheda 23 Risoluzione dei problemi, scheda 22 Stato stampante, finestra di dialogo 22 utilizzo 22 Come, scheda 22 Condividi foto, pulsante 19 consentita solo una periferica o una scheda 76 contenuto della confezione 13 contenuto, confezione 13 coperchio superiore 14 copia 44 copia più chiara o più scura 45 duplicazione di un'immagine 46 foto 4x6 44 impostazione della qualità di copia 45 ingrandimento di un'immagine 45 riduzione di un'immagine 45 ripetizione di un'immagine 46 specifica del formato della carta caricato 45 Copia, menu 16 copiatrice non risponde 66 copie di documenti parziali o foto 67

### D

Desidero, menu 24 didascalie di testo, aggiunta 43 dimensioni carta opzione 45 display 14 documenti acquisizione del testo per la modifica (OCR) 50 acquisizione di immagini per la modifica 50 acquisizione su e-mail 50 caricamento sul vetro dello scanner 32 invio di fax mediante il software 52 stampa 33

### E

Editor di foto, utilizzo 24 errore carta inclinata 76 errore cartuccia mancante 74 errore della cartuccia 73 errore di caricamento della carta 75 errore di computer non collegato 75 errore di comunicazione PictBridge 76 errore di inserimento della scheda della fotocamera/di memoria 75 errore di modifica delle impostazioni del formato carta 76 errore di modifica delle impostazioni del formato carta o foto 74 errore di nessun formato foto/carta 75 errore di nessuna immagine selezionata 75 errore di nessuna informazione sul foglio di prova 76 errore di problemi di lettura della scheda di memoria 77 errore inceppamento carta 74 errore inceppamento del supporto 74 errore nessun file di foto trovato 76 etichette, caricamento 30

### F

fascicolazione delle copie 36 Fast Pics 26 fax ricevuto è vuoto 70 Fax, pulsante 19 fax, risoluzione dei problemi fax ricevuto è vuoto 70 impossibile inviare o ricevere fax 69 impossibile stampare un fax o la qualità di stampa di un fax ricevuto è scadente 70 foglio di prova, utilizzo 40 formati carta, specifica 24 foto aggiunta di didascalie di testo 43 caricamento sul vetro dello scanner 32 copia di foto 4 x 6 44 modifica 24 pagina di album 42 pagina di album 42 ricerca e selezione dal computer 40 stampa 42 stampa da fotocamera digitale compatibile PictBridge 39 stampa da Imaging Studio 42 stampa da una pagina Web 34 stampa senza bordi 42 stampa tramite foglio di prova 40 foto rimosse dalla scheda dall'host 76 foto senza bordi, stampa 42 fotocamera compatibile PictBridge, stampa di foto 39 Funzione Multi-up 36

### G

giornali, caricamento sul vetro dello scanner 32 guida carta 14

### 

Imaging Studio, utilizzo 18 Immagini salvate, scheda Anteprima, sezione 21 Attività creative, sezione 21

sezione Apri con 21 sezione delle stampe delle foto 21 utilizzo 21 immagini, modifica 24 impossibile acquisire su applicazione 69 impossibile eseguire l'acquisizione 68 impossibile eseguire l'installazione del software 60 impossibile inserire la scheda di memoria 72 impossibile inviare o ricevere fax 69 impossibile stampare un fax o la qualità di stampa di un fax ricevuto è scadente 70 Impostazione carta, scheda modifica formato carta 24 modifica orientamento 24 impostazioni DPOF 41 inceppamento della carta nel supporto carta 71 inceppamento della carta nella stampante 70 Informazioni contatti, scheda 23 informazioni, ricerca 9 ingrandimento di un'immagine 45 inserimento fotocamera digitale PictBridge 39 schede di memoria 38 installazione cartuccia di stampa 54 software della stampante 77 installazione delle risoluzione dei problemi impossibile eseguire l'installazione del software 60 lingua non corretta visualizzata sul display 60 non è possibile stampare dalla fotocamera digitale mediante PictBridge 63 pagina non viene stampata 61 pulsante di accensione non acceso 60 invio tramite fax invio mediante il software 52 ricezione mediante il software 52 tramite Imaging Studio 69

### L

Layout di stampa, scheda fronte retro 24 modifica tipo di documento 24 layout, selezione 24 lingua non corretta visualizzata sul display 60 Livelli di emissione dei rumori 79 livelli di inchiostro, verifica 22 livello basso inchiostro a colori 74 lucidi caricamento 31 stampa 35

#### Μ

Manutenzione, scheda 23 Manutenzione/Risoluzione problemi collegamento 22 pulsante 19 materiali di consumo, ordinazione 58 messaggi di errore alcune foto rimosse dalla scheda dall'host 76 caricare la carta 75 carta inclinata 76 cartuccia mancante 74 computer non collegato 75 consentita solo una periferica o una scheda 76 errore della cartuccia 73 errore di comunicazione PictBridge 76 impossibile rilevare un foglio di prova 75 inceppamento del supporto 74 inceppamento della carta 74 inserire la scheda della fotocamera/di memoria 75 livello basso inchiostro a colori 74 modifica delle impostazioni del formato carta 76 modifica delle impostazioni del formato carta o foto 74 nessun file di foto trovato 76 nessuna immagine selezionata 75 nessuna informazione sul foglio di prova 76 nessuna selezione del formato foto/ carta 75 problemi di allineamento 73 problemi di lettura della scheda di memoria 77 rimuovere la fotocamera per utilizzare la scheda di memoria 76 selezione di un formato foto/carta non valido 75 messaggi di errore sul display 73 miglioramento della qualità di stampa 56, 63 modifica foto 24 immagini acquisite 50 testo di un documento (OCR) 50

### Ν

non è possibile stampare dalla fotocamera digitale mediante PictBridge 63 norme di sicurezza 2

### 0

OCR, modifica del testo di un documento 50

opzioni di copia copia più chiara o più scura 45 impostazione della qualità 45 specifica del formato della carta caricato 45 ordinazione materiali di consumo 58 ordine inverso 37 ordine inverso 37 orientamento orizzontale, selezione 24 orientamento verticale, selezione 24 orientamento, modifica orizzontale 24 verticale 24

#### Ρ

pagina di album, creazione 42 pagina di album, creazione 42 pagina non viene stampata 61 pagina Web stampa di testo e foto 33 stampa solo di foto 34 stampa solo di testo 33 pannello di controllo 14 Cartoline fotografiche, menu 16 Copia, menu 16 spostamento tra i menu 16 utilizzo 15 parti alimentazione 15 alloggiamenti delle schede di memoria 14 coperchio superiore 14 display 14 guida carta 14 pannello di controllo 14 Porta PictBridge 14 porta USB 15 supporto carta 14 supporto delle cartucce di stampa 14 supporto scanner 14 unità scanner 15 vassoio di uscita carta 14 vetro dello scanner 14 personalizzazione delle impostazioni acquisizione 48 copia 45 Porta PictBridge 14 porta USB 15 problemi di allineamento 73 Proprietà di stampa apertura 23 Desidero, menu 24 Impostazione carta, scheda 24 Layout di stampa, scheda 24 Opzioni, menu 24 Qualità/Copie, scheda 24 Salva impostazioni, menu 23 Schede di Proprietà di stampa 24 pubblicazioni, ricerca 9

pulizia degli ugelli delle cartucce di stampa 56 pulsante Acquisisci e modifica testo (OCR) 19 pulsante Cerca foto 19 pulsante di accensione non acceso 60 pulsante Stampa una pagina di album 19 pulsante Usa foto della scheda di memoria 19 pulsanti di Imaging Studio Acquisire e modificare testo (OCR) 19 Acquisisci 19 Condividi foto 19 Copia 19 Fax 19 Manutenzione/Risoluzione problemi 19 Sfoglia foto 19 sito Web 19 Stampare la pagina di un album 19 Stampare le fotografie 18 Suggerimenti 19 Utilizzare le fotografie della scheda di memoria 19 utilizzo 18 pulsanti, Imaging Studio Acquisire e modificare testo (OCR) 19 Acquisisci 19 Condividi foto 19 Copia 19 Fax 19 Manutenzione/Risoluzione problemi 19 Sfoglia foto 19 sito Web 19 Stampare la pagina di un album 19 Stampare le fotografie 18 Suggerimenti 19 Utilizzare le fotografie della scheda di memoria 19 utilizzo 18 pulsanti, pannello di controllo Annulla 16 Avvio 16 freccia giù 16 freccia su 16 Menu 15 Modalità 15 pulsante di accensione 15

#### Q

qualità della copia scadente 66 qualità di stampa scadente ai bordi della pagina 65 qualità di stampa, miglioramento 56, 63 qualità scadente delle immagini acquisite 68 qualità scadente di testo e grafica 64 Qualità/Copie, scheda 24

#### R

ricerca informazioni 9 pubblicazioni 9 sito Web 10, 12 ricerca e selezione di foto dal computer 40 ricezione di un fax tramite il software 52 riciclaggio dichiarazione WEEE 80 prodotti Lexmark 59 riduzione di un'immagine 45 rimozione della cartuccia di stampa 54 rimuovere la fotocamera per utilizzare la scheda di memoria 76 ripetizione di un'immagine 46 risoluzione dei problemi della scheda di memoria impossibile inserire la scheda di memoria 72 messaggi di errore sul display 73 scheda di memoria non rilevata dopo l'inserimento 72 risoluzione dei problemi di acquisizione acquisizione richiede tempi troppo lunghi o causa il blocco del computer 68 acquisizioni di documenti parziali o foto 69 impossibile acquisire su applicazione 69 impossibile eseguire l'acquisizione 68 qualità scadente delle immagini acquisite 68 scanner non risponde 67 risoluzione dei problemi di copia copiatrice non risponde 66 copie di documenti parziali o foto 67 qualità della copia scadente 66 unità scanner non si chiude 66 risoluzione dei problemi di inceppamento e alimentazione alimentazione non corretta della carta o dei supporti speciali 71 carta per striscioni inceppata 72 carta, buste o supporti speciali non vengono alimentati 71 inceppamento della carta nel supporto carta 71 inceppamento della carta nella stampante 70 risoluzione dei problemi di stampa miglioramento della qualità di stampa 63 qualità di stampa scadente ai bordi della pagina 65

qualità scadente di testo e grafica 64 stampante non stampa o non risponde 66 stampe di documento parziale o foto 66 velocità di stampa bassa 65 risoluzione dei problemi, acquisizioni acquisizione richiede tempi troppo lunghi o causa il blocco del computer 68 acquisizioni di documenti parziali o foto 69 impossibile acquisire su applicazione 69 impossibile eseguire l'acquisizione 68 qualità scadente delle immagini acquisite 68 scanner non risponde 67 risoluzione dei problemi, copia copiatrice non risponde 66 copie di documenti parziali o foto 67 qualità della copia scadente 66 unità scanner non si chiude 66 risoluzione dei problemi, installazione impossibile eseguire l'installazione del software 60 lingua non corretta visualizzata sul display 60 non è possibile stampare dalla fotocamera digitale mediante PictBridge 63 pagina non viene stampata 61 pulsante di accensione non acceso 60 risoluzione dei problemi, invio di fax fax ricevuto è vuoto 70 impossibile inviare o ricevere fax 69 impossibile stampare un fax o la qualità di stampa di un fax ricevuto è scadente 70 risoluzione dei problemi, messaggi di errore alcune foto rimosse dalla scheda dall'host 76 caricare la carta 75 carta inclinata 76 cartuccia mancante 74 computer non collegato 75 consentita solo una periferica o una scheda 76 errore della cartuccia 73 errore di comunicazione PictBridge 76 impossibile rilevare un foglio di prova 75 inceppamento del supporto 74 inceppamento della carta 74 inserire la scheda della fotocamera/di memoria 75 livello basso inchiostro a colori 74

modifica delle impostazioni del formato carta 76 modifica delle impostazioni del formato carta o foto 74 nessun file di foto trovato 76 nessuna immagine selezionata 75 nessuna informazione sul foglio di prova 76 nessuna selezione del formato foto/ carta 75 problemi di allineamento 73 problemi di lettura della scheda di memoria 77 rimuovere la fotocamera per utilizzare la scheda di memoria 76 selezione di un formato foto/carta non valido 75 Risoluzione dei problemi, scheda 22 risoluzione dei problemi, scheda di memoria impossibile inserire la scheda di memoria 72 messaggi di errore sul display 73 scheda di memoria non rilevata dopo l'inserimento 72 risoluzione dei problemi, stampa miglioramento della qualità di stampa 63 qualità di stampa scadente ai bordi della pagina 65 qualità scadente di testo e grafica 64 stampante non stampa o non risponde 66 stampe di documento parziale o foto 66 velocità di stampa bassa 65 risoluzione, problemi di inceppamento e alimentazione alimentazione non corretta della carta o dei supporti speciali 71 carta per striscioni inceppata 72 carta, buste o supporti speciali non vengono alimentati 71 inceppamento della carta nel supporto carta 71 inceppamento della carta nella stampante 70

### S

scanner non risponde 67 scheda Acquisizione e copia Acquisizione, sezione 20 Anteprima, sezione 21 Attività creative, sezione 21 Copia, sezione 20 utilizzo 20 scheda di memoria inserimento 38 trasferimento delle foto 39 scheda di memoria non rilevata dopo l'inserimento 72 schede caricamento 29 stampa 34 selezione di un formato foto/carta non valido 75 sito Web pulsante 19 ricerca 10.12 software barra degli strumenti Web 25 Centro multifunzione 20 Centro soluzioni 22 Editor di foto 24 Fast Pics 26 Imaging Studio 18 Proprietà di stampa 23 rimozione e reinstallazione 77 utilizzo 18 software della stampante reinstallazione 77 rimozione 77 utilizzo 18 stampa biglietti d'auguri 34 biglietti e cartoline 34 buste 35 cartoline 34 copie fascicolate 36 documento 33 foto 42 foto da fotocamera digitale compatibile PictBridge 39 foto dal computer 42 foto memorizzate su una scheda di memoria 41 foto senza bordo 42 foto tramite foglio di prova 40 foto utilizzando Fast Pics 41 lucidi 35 modifica del tipo di carta 33 ordine inverso 37 ordine inverso 37 pagina Web, solo foto 34 pagina Web, solo testo 33 pagina Web, testo e foto 33 più pagine su un singolo foglio 36 schede 34 utilizzo delle impostazioni DPOF 41 Stampa foto, pulsante 18 stampante non stampa o non risponde 66 stampe di documento parziale o foto 66 Stato stampante, finestra di dialogo 22 Suggerimenti, pulsante 19 supporto carta 14 supporto delle cartucce di stampa 14 supporto scanner 14

### Т

tipo di carta, modifica 33 trasferibili a caldo, caricamento 29 trasferimento di fotografie sul computer 39

### U

ugelli delle cartucce di stampa, pulizia 56 unità scanner 15 unità scanner non si chiude 66

#### V

vassoio di uscita carta 14 velocità di stampa bassa 65 vetro dello scanner 14 caricamento dei documenti 32 pulizia 58